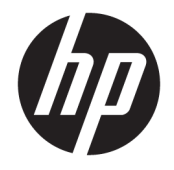

HP DeskJet 3700 All-in-One series

# 目次

| 1 HPC          | DeskJet 3700 series $\sim \mathcal{VT}$ | 1   |
|----------------|-----------------------------------------|-----|
| ۲<br>۱۹۰۱ - ۱۹ | × 12-                                   |     |
| <b>2</b> (J.L  |                                         |     |
|                | フリンター各部の名称                              | 4   |
|                | コントロール パネルの機能                           | 5   |
|                | コントロール パネル ランプとディスプレイ アイコンのステータス        | 7   |
|                | メディアのセット                                | 10  |
|                | プリンターによって自動的に検出されるデフォルトの用紙サイズの変更        | 14  |
|                | 用紙の基本                                   | 15  |
|                | HP プリンター ソフトウェアを開きます(Windows)           |     |
|                | スリープ モード                                | 19  |
|                | 静かモード                                   | 20  |
|                | オートオフ                                   | 21  |
|                |                                         |     |
| 3 印刷           | NJ                                      | 23  |
|                | ドキュメントの印刷                               | 24  |
|                | 写真の印刷                                   | 26  |
|                | 封筒の印刷                                   |     |
|                | 最大 dpi を使用した印刷                          |     |
|                | モバイル デバイスからの印刷                          |     |
|                | 印刷完了のヒント                                | 31  |
|                |                                         |     |
| 4 Weh          | サービスの使用                                 | 35  |
|                | Web +- ビスとけ                             | 36  |
|                | Web ナービスの設定                             |     |
|                | WED 9 ころの設定                             | ، د |
|                | FF FFIILL ての世界                          |     |
|                | web りーころの削除                             |     |
|                |                                         |     |
| 5 7 8          | ニーとスキャン                                 | 41  |
|                | ドキュメントのコピー                              | 42  |

| HP プリンター ソフトウェア を使用したスキャン | 43 |
|---------------------------|----|
| Webscan を使用したスキャン         | 47 |
| コピーとスキャン完了のヒント            | 48 |

| 6 | カートリッジの管理             | 9 |
|---|-----------------------|---|
|   | 推定インク レベルの確認          | 0 |
|   | インク サプライ品の注文          | 1 |
|   | カートリッジの交換             | 2 |
|   | シングル カートリッジ モードの使用 54 | 4 |
|   | カートリッジ保証情報            | 5 |
|   | カートリッジ取り扱いのヒント        | 6 |

| プリンターの接続                                 | 57                                                                  |
|------------------------------------------|---------------------------------------------------------------------|
| ルーターを使用したプリンターのワイヤレス ネットワークへの接続          | 58                                                                  |
| ルーターなしでのプリンターへのワイヤレス接続                   | 61                                                                  |
| ワイヤレス設定                                  | 65                                                                  |
| USB ケーブルによるプリンターのコンピューターへの接続 (非ネットワーク接続) | 66                                                                  |
| USB 接続からワイヤレス ネットワークへの変更                 | 67                                                                  |
| 高度なプリンター管理ツール (ネットワーク接続されたプリンター用)        | 68                                                                  |
| ネットワークに接続されたプリンターをセットアップして使用するためのヒント     | 70                                                                  |
|                                          | <ul> <li>プリンターの接続</li> <li>ルーターを使用したプリンターのワイヤレスネットワークへの接続</li></ul> |

| 問題の解決法                   | 1                                                                                                    |
|--------------------------|----------------------------------------------------------------------------------------------------|
| 紙詰まりと給紙の問題               | 2                                                                                                    |
| カートリッジの問題                | 6                                                                                                    |
| 印刷問題7                    | 9                                                                                                    |
| コピーの問題                   | 8                                                                                                    |
| スキャンの問題                  | 9                                                                                                    |
| ネットワークおよび接続問題            | 0                                                                                                    |
| プリンターのハードウェアに関する問題       | 2                                                                                                    |
| コントロール パネルのエラー コードとステータス | 3                                                                                                    |
| HP サポート                  | 7                                                                                                    |
|                          | 問題の解決法       7         紙詰まりと給紙の問題       7         カートリッジの問題       7         印刷問題       7         コピーの問題       8         スキャンの問題       8         ネットワークおよび接続問題       9         プリンターのハードウェアに関する問題       9         コントロール パネルのエラー コードとステータス       9         HP サポート       9 |

| 付録A | 技術情報                       | 99  |
|-----|----------------------------|-----|
|     | HP 社の告知                    | 100 |
|     | 仕様                         | 101 |
|     | 規制に関する告知                   | 103 |
|     | 環境保全のためのプロダクト スチュワード プログラム | 111 |
|     |                            |     |

# 1 HP DeskJet 3700 series $\sim \mathcal{V}\mathcal{T}$

HP DeskJet 3700 series の使用方法

- <u>3ページの「はじめに」</u>
- <u>23 ページの「印刷」</u>
- <u>35 ページの「Web サービスの使用」</u>
- 41ページの「コピーとスキャン」
- <u>49 ページの「カートリッジの管理」</u>
- <u>57 ページの「プリンターの接続」</u>
- <u>99 ページの「技術情報」</u>
- <u>71 ページの「問題の解決法」</u>

# 2 はじめに

- <u>プリンター各部の名称</u>
- <u>コントロールパネルの機能</u>
- <u>コントロールパネルランプとディスプレイアイコンのステータス</u>
- メディアのセット
- プリンターによって自動的に検出されるデフォルトの用紙サイズの変更
- <u>用紙の基本</u>
- <u>HP プリンター ソフトウェアを開きます(Windows)</u>
- <u>スリープモード</u>
- 静かモード
- オートオフ

# プリンター各部の名称

| 1  | 横方向用紙ガイド        |
|----|-----------------|
| 2  | 給紙延長トレイ         |
| 3  | 給紙トレイ           |
| 4  | 給紙トレイ シールド      |
| 5  | スキャナー           |
| 6  | スキャンパス          |
| 7  | スキャン ランプ        |
| 8  | コントロール パネル      |
| 9  | カートリッジアクセス ドア   |
| 10 | カートリッジ          |
| 11 | 排紙トレイ           |
| 12 | 延長排紙トレイ (補助トレイ) |
| 13 | 用紙ストッパー         |
| 14 | 電源接続            |
| 15 | USB ポート         |

# コントロール パネルの機能

ボタンとランプの概要

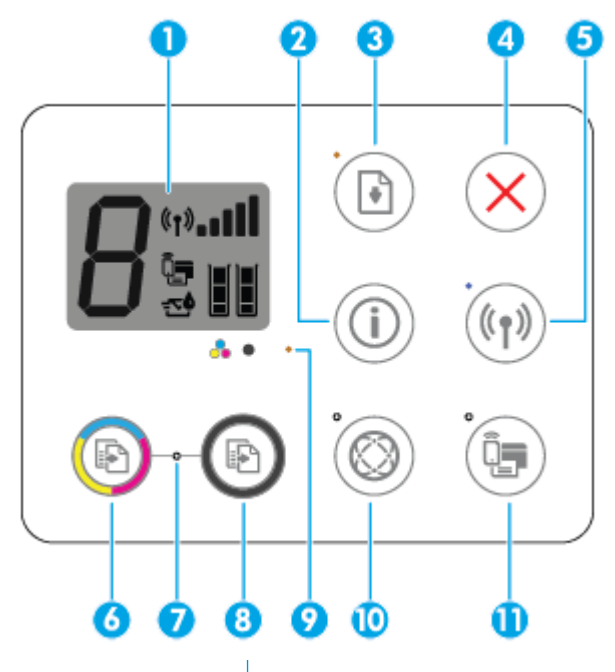

| 機能 | 説明                                                                                                    |
|----|----------------------------------------------------------------------------------------------------|
| 1  | [コントロールパネルディスプレイ]: コピー部数、用紙のエラー、ワイヤレス状態、<br>信号強度、Wi-Fi Direct ステータス、インク レベルを示します。                        |
| 2  | [情報] ボタン: プリンター情報ページを印刷します。 このボタンを [ワイヤレス] ボタン、または [Wi-Fi Direct] ボタンと一緒に押すと、各ボタンにリンクされているヘルプページを表示できます。 |
| 3  | [リジューム] ボタン: 中断されたジョブを再開します(用紙のセットや紙詰まりの解消の後など)。                                                         |
|    | [リジューム] ランプ:プリンターが警告またはエラー状態であることを示します。詳しくは、 <u>93 ページのコントロールパネルのエラーコードとステータス</u> を参照してください。             |
| 4  | [キャンセル] ボタン: 現在の操作を停止します。                                                                                |
| 5  | [ワイヤレス] ボタン:プリンターのワイヤレス機能のオン/オフを切り替えます。                                                                  |
|    | <b>[ワイヤレス]</b> ランプ: プリンターがワイヤレス ネットワークに接続されているかどうか<br>を示します。                                             |
| 6  | [カラー コピーを開始] ボタン:カラー コピーを開始します。カラー コピーの部数を増<br>やすには、ボタンをすばやく複数回押します。                                     |
| 7  | [コピーの開始] ランプ: ランプが点滅している場合、[カラー コピーを開始] および [モ<br>ノクロ コピーを開始] ボタンの使用準備が完了していることを示します。                    |
| 8  | <b>[モノクロ コピーを開始]</b> ボタン:モノクロ コピーを開始します。モノクロ コピーの部数を増やすには、ボタンをすばやく複数回押します。                               |
| 9  | [インク警告] ランプ:インク不足またはインク カートリッジの問題があることを示します。詳しくは、93ページのコントロールパネルのエラー コードとステータスを参照してください。                 |

| 機能 | 説明                                                                                   |
|----|--------------------------------------------------------------------------------------|
| 10 | [Web サービス] ボタン: [Web サービス] ランプが点滅している場合、Web サービス の問<br>題のトラブルシューティングに役立つ診断ページを印刷します。 |
|    | [Web サービス] ランプ:ランプが点滅している場合、Web サービス への接続で問題が発<br>生していることを示します。                      |
| 11 | [Wi-Fi Direct] ボタン: Wi-Fi Direct をオン/オフにします。                                         |
|    | [Wi-Fi Direct] ランプ: Wi-Fi Direct のオン/オフのステータスを表します。                                  |

# コントロール パネル ディスプレイのアイコン

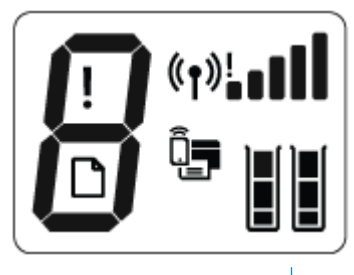

| アイコン                       | 説明                                                                                                    |
|----------------------------|----------------------------------------------------------------------------------------------------|
| 8                          | [コピー部数] アイコン: ドキュメントをコピーしているときはコピー部数を示しま<br>す。プリンターがエラー状態である場合は文字 E と番号を交互に表示します。                                                                                                    |
| !                          | <b>[エラー]</b> アイコン:エラーを示します。                                                                                                    |
| D                          | [ <b>用紙のエラー]</b> アイコン:用紙に関連するエラーを示します。                                                                                                    |
| (° <b>†</b> )! <b>■</b> ∎∎ | [ワイヤレス] ステータス アイコン: ワイヤレス接続のステータスを示します。<br>ワイヤレス ステータス アイコンは、[ワイヤレス] アイコン(((・)))、[ワイヤレス注<br>意] アイコン()、[信号バー] アイコン(・・・・・・・・・・・・・・・・・・・・・・・・・・・・・・・・・・・・                                                                                                    |
| Ĩ <b>_</b>                 | [Wi-Fi Direct] アイコン: Wi-Fi Direct がオンであること、または接続中であることを示します。                                                                                                    |
|                            | <ul> <li>【インクレベル】アイコン: 左のインクアイコンは、3 色カラーカートリッジの推定<br/>インクレベルを示します。右のアイコンは、黒カートリッジの推定インクレベルを<br/>示します。</li> <li>注記: インクレベルの警告およびインジケーターが示すインクレベルは、インク交換のタイミングを示す予測にすぎません。 インク残量が少ないという警告メッセージが表示されたら、印刷できなくなる前に交換用のカートリッジを準備してください。印刷品質が望ましくないレベルに達するまでは、カートリッジを交換する必要<br/>はありません。</li> </ul> |

### コントロール パネル ランプとディスプレイ アイコンのステ ータス

[電源] ボタン ランプ

| ٩     |                                                                                                    |
|-------|----------------------------------------------------------------------------------------------------|
| ステータス | 説明                                                                                                    |
| オン    | プリンターの電源がオンになっています。                                                                                                    |
| オフ    | プリンターの電源がオフになっています。                                                                                                    |
| 淡色表示  | プリンターがスリープ モードであることを示します。 非動作状態が 5 分続い<br>た後にプリンターが自動的にスリープ モードに入ります。                                                                                                    |
| 点滅    | ジョブを処理中です。 ジョブをキャンセルするには、 <b>[キャンセル]</b> ボタン<br>( <mark>X</mark> ) を押します。                                                                                                    |
| 速く点滅  | カートリッジのアクセス ドアが開いている場合は、閉じます。 カートリッジ<br>アクセス ドアが閉まっていてランプが高速点滅している場合、プリンターはエ<br>ラー状態です。コンピューターから画面のメッセージに従って問題を解決で<br>きます。 オンスクリーン メッセージが表示されていない場合は、ドキュメン<br>トを印刷するとメッセージが表示されます。 |

### [ワイヤレス] ランプとアイコン

• [ワイヤレス] ボタン((()))の横の[ワイヤレス] ランプとコントロール パネル ディスプレイが連動して、ワイヤレス接続の状態を表示します。

| ステータス                                                                      | 説明                                                                              |
|----------------------------------------------------------------------------|---------------------------------------------------------------------------------|
| <b>[ワイヤレス]</b> ランプ、 <b>[ワイヤレス]</b> アイコン、 <b>[信</b><br><b>号バー]</b> アイコンが点灯。 | プリンターがワイヤレス ネットワークに接続され<br>ています。                                                |
| ((1)) + (1)) + ((1))                                                       |                                                                                 |
| <b>[ワイヤレス]</b> ランプが消灯している。                                                 | プリンターのワイヤレス機能がオフになっていま<br>す。プリンターのワイヤレス機能をオンにするに                                |
| (( <b>( )</b> )                                                            | は、 <b>[ワイヤレス]</b> ボタン ( <b>《 f 》)</b> )を押してください。                                |
| [ワイヤレス] ランプが点滅し、[ワイヤレス] アイコンが点灯し、両方の [信号バー] アイコンが循環する。                     | プリンターがワイヤレス ネットワークに接続して<br>いるか、Wi-Fi Protected Setup (WPS) プッシュ モード<br>になっています。 |
|                                                                            |                                                                                 |

| ステータス                                    | 説明                                                                 |
|------------------------------------------|--------------------------------------------------------------------|
| <b>[ワイヤレス]</b> ランプが <b>3</b> 秒間点滅、その後点灯。 | プリンターのワイヤレス機能が無効になっていま<br>す。                                       |
|                                          | ワイヤレス設定を変更します。 詳しくは、<br><u>65 ページのワイヤレス設定</u> を参照してください。           |
| - [ワイヤレス] ランプが点滅し、[ワイヤレス] アイコ            | ワイヤレス信号がありません。                                                     |
| シと[94 アレス在息] ノイコンが点対している。                | <ul> <li>ワイヤレス ルーターまたはアクセス ポイント<br/>の電源がオンになっているか確認します。</li> </ul> |
| ((1)) + (1)                              | <ul> <li>プリンターをワイヤレス ルーターに近づけます。</li> </ul>                        |
|                                          | 次のいずれかの状態が考えられます。                                                  |
| ンのランソか点灯、[リイヤレス注意] ティコンか点<br>滅している。      | <ul> <li>プリンターがワイヤレス ネットワークに接続<br/>する際に問題が発生した。</li> </ul>         |
| ((¶)) + (¶)                              | <ul> <li>WPS を使用したときに、エラーが発生したか、<br/>重複セッションが検出された。</li> </ul>     |
| <u> </u>                                 | [ワイヤレス] ボタン (((┭)))と [情報] ボタン ((())                                |
|                                          | を同時に押してワイヤレステストを実行し、テスト<br>レポートで問題の解決方法に関する情報を確認し<br>ます。           |

### [Wi-Fi Direct] ランプとアイコン

•

| ()<br>+ (s                      |                                                                                                    |
|---------------------------------|----------------------------------------------------------------------------------------------------|
| ステータス                           | 説明                                                                                                    |
| [Wi-Fi Direct] ランプとアイコンが点灯している。 | Wi-Fi Direct がオンになっており、いつでも利用できます。                                                                              |
|                                 | Wi-Fi Direct を使用してプリンターに接続する方法<br>については、 <u>61 ページのルーターなしでのプリン</u><br><u>ターへのワイヤレス接続</u> をご覧ください。               |
| [Wi-Fi Direct] ランプとアイコンが消灯している。 | Wi-Fi Direct がオフになっています。                                                                                        |
|                                 | Wi-Fi Direct をオンにするには、[Wi-Fi Direct] ボタン<br>( <b>①</b> ]) を押します。                                                |
| [Wi-Fi Direct] ランプが点滅。          | プリンターが Wi-Fi Protected Setup (WPS) プッシュ<br>モードでモバイル デバイスに接続しています。<br>[Wi-Fi Direct] ボタン (①)) を押して、接続を完了し<br>ます。 |

| ステータス                                                 | 説明                                                                                                  |
|-------------------------------------------------------|----------------------------------------------------------------------------------------------------|
| <b>[Wi-Fi Direct]</b> ランプが 3 秒間高速点滅、その後点<br>灯。        | プリンターは既に Wi-Fi Direct 接続の最大数に達し<br>ているにもかかわらず、別のデバイスがこのプリン<br>ターに Wi-Fi Direct を使って接続しようとしていま<br>す。 |
| <b>[Wi-Fi Direct]</b> ランプが <b>3</b> 秒間高速点滅、その後消<br>灯。 | Wi-Fi Direct は無効になっています。 詳細について<br>は、プリンターのセットアップ担当者にお問い合わ<br>せください。                                |

### Web サービス ランプ

Ó

| ステータス                                   | 説明                                                                                                    |
|-----------------------------------------|----------------------------------------------------------------------------------------------------|
| <b>[Web サービス]</b> ランプが白く点灯している。         | Web サービス 機能がオンになっており、いつでも利<br>用できます。 Web サービス の詳細については、<br><u>35 ページの「Web サービスの使用」</u> を参照してく<br>ださい。 |
| <b>[Web サービス]</b> ランプが消灯している。           | Web サービス 機能が登録されていません。                                                                                |
|                                         | Web Services の登録方法については、 <u>37 ページの</u><br><u>Web サービスの設定</u> を参照してください。                              |
| [Web サービス] ランプが白く点滅している。                | Web サービス 機能は登録されていますが、接続に問<br>題があります。                                                                 |
|                                         | [Web サービス] ボタン ( 🚫) を押して診断ページ                                                                         |
|                                         | を印刷し、ページの指示に従います。                                                                                     |
| <b>[Web サービス]</b> ランプがオレンジ色に点滅してい<br>る。 | Web サービス 機能はオンになっていますが、エラー<br>のためにジョブがブロックされています。                                                     |
|                                         | <b>[Web サービス]</b> ボタン ( <b>〇</b> ) を押して診断ページ<br>を印刷し、ページの指示に従います。                                     |

## メディアのセット

用紙サイズを選択して続行します。

### フルサイズの用紙をセットするには

1. 給紙トレイと延長給紙トレイを上に引き出します。

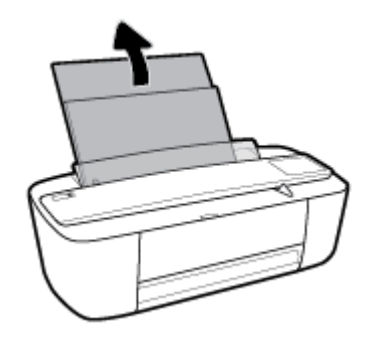

2. 印刷面を下にして、用紙の短辺側を下に給紙トレイに挿入します。用紙の束の先端が止まるまで 奥に差し込んでください。

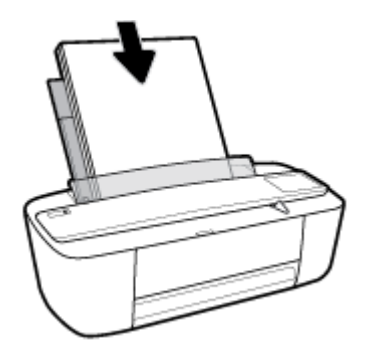

3. 横方向用紙ガイドを、用紙の端に当たって止まるまで右にスライドさせます。

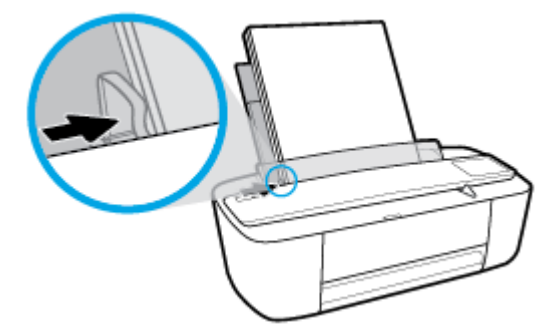

4. 排紙トレイと延長排紙トレイを引き出し、用紙キャッチを持ち上げます。

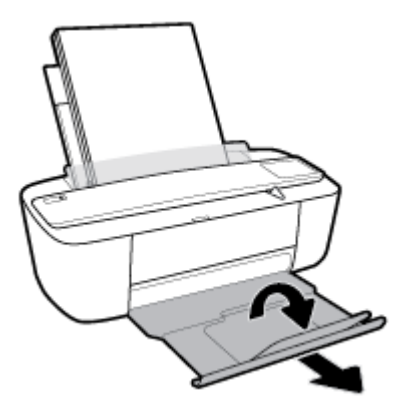

### 小さなサイズの用紙をセットするには

1. 給紙トレイと延長給紙トレイを上に引き出します。

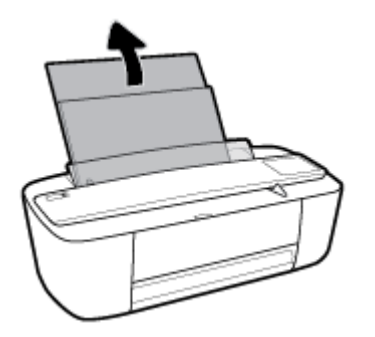

**2.** フォト用紙の短辺を奥にし、印刷面を上にして給紙トレイの右端に挿入します。フォト用紙の先端が止まるまで奥に差し込んでください。

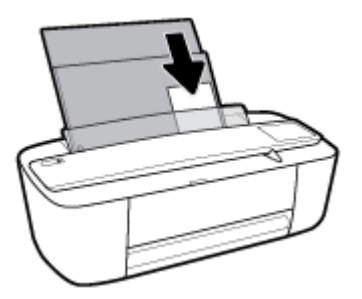

3. 横方向用紙ガイドを、用紙の端に当たって止まるまで右にスライドさせます。

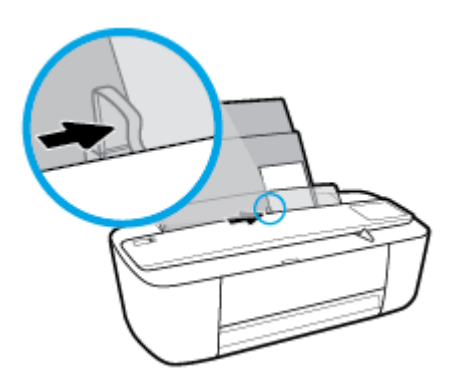

4. 排紙トレイと延長排紙トレイを引き出し、用紙キャッチを持ち上げます。

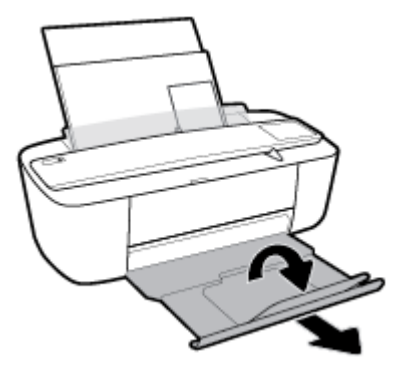

### 封筒をセットするには

1. 給紙トレイと延長給紙トレイを上に引き出します。

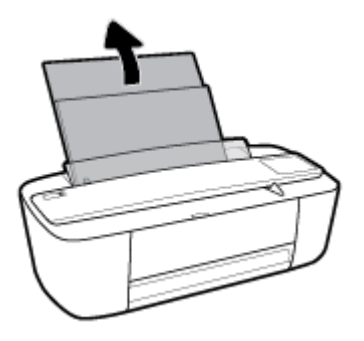

2. 1 枚以上の封筒を給紙トレイの右端に寄せて挿入し、封筒の束を奥まで差し込みます。 印刷面を 上に向けて置いてください。

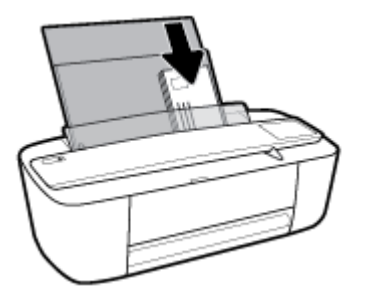

3. 横方向用紙ガイドを、封筒に当たって止まるまで右にスライドさせます。

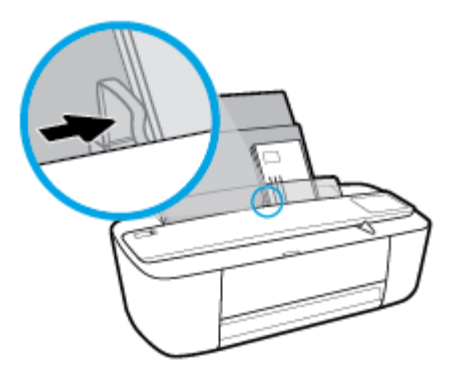

4. 排紙トレイと延長排紙トレイを引き出し、用紙キャッチを持ち上げます。

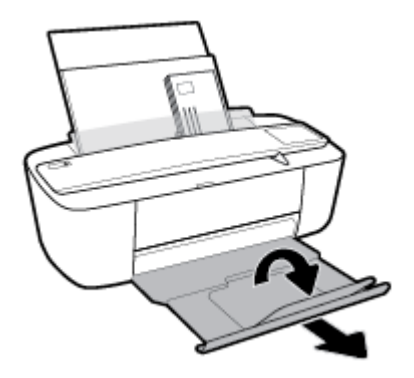

### プリンターによって自動的に検出されるデフォルトの用紙サ イズの変更

プリンターは、給紙トレイに用紙がセットされているかどうか、さらにセットされた用紙の幅が大、 中、小のいずれであるかを自動的に検出します。 プリンターによって検出されるデフォルトの用紙サ イズ (大、中、小)を変更できます。

プリンターによって検出されるデフォルトの用紙サイズを変更するには

- 1. 内蔵 Web サーバー (EWS) を開きます。 詳しくは、<u>68 ページの内蔵 Web サーバーを開く</u>を参照 してください。
- 2. [設定] タブをクリックします。
- 3. [基本設定] セクションで、[トレイと用紙管理] を選択し、使用するオプションを選択します。
- 4. [適用] をクリックします。

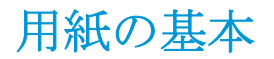

このプリンターはほとんどの種類のオフィス用紙に対応しています。 大量の用紙を購入する場合は、購入前にさまざまな種類の用紙で印刷を試してみることをお勧めします。 最適な印刷品質をお求め の場合は HP 用紙をご使用ください。 HP 用紙の詳細については、HP の Web サイト www.hp.com をご 覧ください。

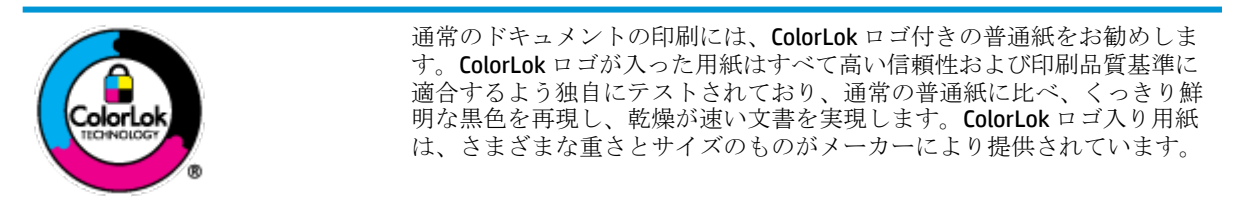

このセクションでは、次のトピックについて説明します。

- <u>推奨する印刷用紙</u>
- <u>HP 用紙サプライ品の注文</u>

### 推奨する印刷用紙

最高画質で印刷するには、印刷するプロジェクトのタイプに合わせて設計された HP 専用紙を推奨し ます。

国/地域によっては、入手できない用紙もあります。

#### フォトプリント

• HP プレミアム プラス フォト用紙

HP プレミアム プラス フォト用紙は、お客様の大切な写真のために HP が提供する高画質フォト 用紙です。HP プレミアム プラス フォト用紙をご使用になれば、写真をきれいに印刷でき、速乾 性があるためその場で皆に渡すことができます。用紙サイズには、A4、216x279 mm (8.5x11 インチ)、10x15 cm (4x6インチ)、13x18 cm (5x7インチ) などがあり、いずれも光沢またはソ フト光沢 (半光沢) という2種類の仕上げがあります。お客様の大切な写真や特別な写真をフレ ームに入れたり、飾ったり、プレゼントしたりするのに最適です。HP プレミアム プラス フォト 用紙は、最高級の品質と抜群の耐光性を備えています。

• HP アドバンス フォト用紙

この光沢のあるフォト用紙はすぐ乾くので汚れにくく取り扱いが簡単です。水、染み、指紋、湿気への抵抗性に優れています。プリントショップの仕上がりに似た印刷品質が得られます。用紙サイズには、A4、216×279 mm (8.5×11 インチ)、10×15 cm (4×6 インチ)、13×18 cm (5×7 インチ)などがあります。ドキュメントを長持ちさせる無酸性用紙です。

• HP エヴリデイ フォト用紙

カラフルな一般のスナップ写真を低コストで印刷できる、カジュアルな写真印刷向け用紙です。 手ごろな価格で、すぐ乾くので取り扱いが簡単です。 インクジェット プリンターで使用すれば、 鮮明で、くっきりしたイメージが得られます。 用紙サイズには、A4、216×279 mm (8.5×11 イ ンチ)、13×18 cm (5×7 インチ)、10×15 cm (4×6 インチ) などがあり、いずれも光沢仕上げです。 ドキュメントを長持ちさせる無酸性用紙です。

• **HP** フォト バリュー パック

HP フォトバリューパックは、お使いの HP プリンターで手ごろな価格でラボ品質の写真を印刷 できる、HP 製インクカートリッジと HP アドバンスフォト用紙の便利なパッケージです。 HP 製 インクと HP アドバンスフォト用紙は、組み合わせて使用すると鮮明な色が長続きする写真を印 刷できるように作られています。休暇中の写真を印刷したり、複数の写真を印刷して共有する場 合に最適です。

#### ビジネス文書

### HP プレミアム プレゼンテーション用紙つや消し 120g または HP プロフェッショナル用紙 120 (つや消し)

両面印刷が可能な厚手つや消し用紙です。プレゼンテーション、企画書、レポート、ニュースレ ター等に最適です。素晴らしい見た目や質感を実現する厚手用紙です。

#### HP ブローシャ用紙 180g(光沢) または HP プロフェッショナル用紙 180(光沢)

これらの用紙は、両面印刷に対応できるように、両面に光沢コーティングが施されています。 写 真に近い品質の印刷や、レポートのカバー、特別なプレゼンテーション、カタログ、宣伝用リー フレット、カレンダなどに使用するビジネス用のグラフィックの印刷にお勧めします。

#### • HP ブローシャ用紙 180g (つや消し) または HP プロフェッショナル用紙 180 (つや消し)

これらの用紙は、両面印刷に対応できるように、両面につや消しコーティングが施されていま す。写真に近い品質の印刷や、レポートのカバー、特別なプレゼンテーション、カタログ、宣伝 用リーフレット、カレンダなどに使用するビジネス用のグラフィックの印刷にお勧めします。

#### 普段の印刷

普段の印刷用に一覧されている用紙はすべて、にじみの少ない、くっきり鮮明な色を再現する ColorLok テクノロジーを採用しています。

• HP インクジェット用上質普通紙とカラーインクジェット用紙

HPインクジェット用上質普通紙とカラーインクジェット用紙を使用すると、ハイコントラスト の色とシャープな文字で印刷されます。ある程度の厚みがあり両面カラー印刷をしても裏写り しないため、ニュースレターやレポート、広告などに最適です。

#### HP 多目的 All-in-One 印刷用紙

HP多目的 All-in-One 印刷用紙は、高品質の多機能用紙です。標準の多目的用紙やコピー用紙と比べて、見た目も質感も重量感のあるしっかりした文書を作成できます。 ドキュメントを長持ちさせる無酸性用紙です。

#### • HP オフィス用紙、コピー用紙、コピー&印刷用紙

これらの HP 用紙は、高品質な多機能用紙で、コピー、ドラフト、メモなど日常的に使用するド キュメントに適しています。 ドキュメントを長持ちさせる無酸性用紙です。

HP オフィス用再生紙

HP オフィス用再生紙は、リサイクル繊維を 30% 含む高品質の多目的用紙です。

### HP 用紙サプライ品の注文

このプリンターはほとんどの種類のオフィス用紙に対応しています。 最適な印刷品質をお求めの場合は HP 用紙をご使用ください。

HP 用紙とその他のサプライ品を注文するには、<u>www.hp.com</u> にアクセスしてください。 現時点では、 HP Web サイトの一部は英語版のみです。

HP は一般文書の印刷やコピーには ColorLok ロゴが入った普通紙をお勧めしています。ColorLok ロゴ が入った用紙はすべて高い信頼性および印刷品質基準に適合するよう独自にテストされており、通常 の普通紙に比べ、くっきり鮮明な黒色を再現し、乾燥時間が短い文書を実現します。ColorLok ロゴ入 り用紙は、さまざまな重さとサイズのものがメーカーにより提供されています。

### HP プリンター ソフトウェアを開きます(Windows)

**HP** プリンター ソフトウェアをインストールしたら、デスクトップにあるプリンター アイコンをダブ ルクリックするか、以下のいずれかを実行して、プリンター ソフトウェアを開きます。

- Windows 10: コンピューターのデスクトップで [スタート] をクリックし、[すべてのアプリ] を 選択します。次に、[HP] をクリックし、使用するプリンター名のアイコンを選択します。
- Windows 8.1: [スタート] 画面の左下隅にある下矢印をクリックして、プリンター名を選択して ください。
- Windows 8: [スタート] 画面上の何も表示されていない領域を右クリックし、アプリバーの [すべてのアプリ] をクリックして、プリンター名を選択します。
- Windows 7、Windows Vista、および Windows XP: コンピューターのデスクトップで [スタート] をクリックし、[すべてのプログラム] を選択します。次に、[HP] をクリックし、プリンターのフ ォルダーをクリックして、使用するプリンター名のアイコンを選択します。

## スリープ モード

- スリープモードのあいだ、電力利用が減少します。
- プリンターの初期セットアップ後、非動作状態が5分続いた後にプリンターがスリープモードに入ります。

スリープモードに移行するまでの時間を変更するには

- 1. 内蔵 Web サーバー (EWS) を開きます。 詳しくは、<u>68 ページの内蔵 Web サーバーを開く</u>を参照 してください。
- 2. [設定] タブをクリックします。
- 3. [電力管理] セクションで [省電力モード] をクリックし、必要なオプションを選択します。
- 4. [適用] をクリックします。

### 静かモード

静かモードでは、印刷速度を遅くして、印刷品質に影響せずに全体的な騒音を減らします。 静かモードは、普通紙に [きれい、標準] 印刷品質で印刷する場合にのみ使用できます。 印刷ノイズを減らすには、静かモードをオンにしてください。 標準速度で印刷するには、静かモードをオフにしてください。 静かモードはデフォルトではオフになっています。

注記:静かモードで、普通紙に[ドラフト]または[高画質]印刷品質で印刷する場合や、写真または封筒に印刷する場合は、プリンターは静かモードをオフにしている場合と同じように動作します。

プリンター ソフトウェアから静かモードをオンまたはオフにするには(Windows)

- HP プリンター ソフトウェアを開きます。 詳しくは、<u>18 ページの HP プリンター ソフトウェアを</u> <u>開きます(Windows)</u>を参照してください。
- 2. [静かモード] タブをクリックします。
- 3. [オン] または [オフ] をクリックします。
- 4. [設定の保存] をクリックします。

#### プリンター ソフトウェアから静かモードをオンまたはオフにするには (OS X)

**1.** HP Utility を開きます。

図 注記:HPユーティリティは、アプリケーション フォルダーの HP フォルダーにあります。

- 2. 該当するプリンターを選択します。
- 3. [静かモード] をクリックします。
- 4. [オン] または [オフ] を選択します。
- 5. [今すぐ適用] をクリックします。

EWS (内蔵 Web サーバー) から静かモードをオンまたはオフにするには

- 1. EWSを開きます。 詳しくは、 <u>68 ページの内蔵 Web サーバーを開く</u>を参照してください。
- 2. [設定] タブをクリックします。
- 3. [基本設定] セクションで、[静かモード] を選択し、[オン] または [オフ].を選択します。
- **4. [適用]** をクリックします。

# オートオフ

この機能によって、非動作状態が2時間経過すると、電力を節約するためにプリンターが自動的にオ フになります。オートオフによってプリンターは完全にオフになるため、プリンターをオンに戻す には電源ボタンを使用する必要があります。 ご使用のプリンターがこの節電機能をサポートしてい る場合、プリンターの機能と接続オプション応じてオートオフが自動的に有効または無効になりま す。オートオフが無効になっている場合でも、電力を節約するため、非動作状態が5分続いた後に プリンターが自動的にスリープモードに入ります。

- プリンターにネットワーク接続またはファクス機能がない場合、またはこれらの機能を使用していない場合は、プリンターをオンにするとオートオフは有効になります。
- プリンターのワイヤレスまたは Wi-Fi Direct 機能をオンにした場合、またはファクス、USB、また は Ethernet ネットワーク接続機能を備えたプリンターでファクス、USB、または Ethernet ネット ワーク接続を確立した場合、オート オフは無効になります。

# 3 印刷

- <u>ドキュメントの印刷</u>
- <u>写真の印刷</u>
- <u>封筒の印刷</u>
- <u>最大 dpi を使用した印刷</u>
- モバイルデバイスからの印刷
- <u>印刷完了のヒント</u>

### ドキュメントの印刷

ドキュメントを印刷する前に、給紙トレイに用紙がセットされており、排紙トレイが開いていること を確認します。 用紙のセット方法の詳細については、<u>10ページのメディアのセット</u>を参照してくだ さい。

### ドキュメントを印刷するには(Windows)

- 1. ソフトウェアから [印刷] を選択します。
- 2. お使いのプリンターが選択されていることを確認します。
- 3. [プロパティ] ダイアログ ボックスを開くボタンをクリックします。

ソフトウェアによって、このボタンは [プロパティ]、[オプション]、[プリンタ設定]、[プリンタ のプロパティ]、[プリンタ]、[プリファレンス] などの名前になっています。

**4. [印刷ショートカット]** タブで、適切なオプションを選択します。

他の印刷設定を変更する場合は、他のタブをクリックしてください。

その他の印刷のヒントについては、<u>31ページの印刷完了のヒント</u>を参照してください。

- 注記: 用紙サイズを変更する場合は、給紙トレイに正しい用紙がセットされていることを確認 してください。
- 5. [OK] をクリックして、[プロパティ] ダイアログ ボックスを閉じます。
- 6. 印刷を開始するには、[印刷] または [OK] をクリックします。

### ドキュメントを印刷するには (OS X)

- 1. お使いのソフトウェアで、[ファイル]メニューの [プリント] をクリックします。
- 2. お使いのプリンターが選択されていることを確認します。
- **3.** 印刷オプションを設定します。

[プリント]ダイアログにオプションが表示されない場合、[詳細の表示]をクリックしてください。

• **[用紙サイズ]** ポップアップ メニューから適切な用紙サイズを選択します。

注記:用紙サイズを変更する場合は、正しい用紙がセットされていることを確認してください。

- 用紙の方向を選択します。
- 拡大/縮小の比率を入力します。
- **4.** [プリント] をクリックします。

### ページの両面に印刷するには (Windows)

- 1. お使いのソフトウェアから [印刷] を選択します。
- **2.** お使いの プリンターが選択されていることを確認します。

3. [プロパティ] ダイアログ ボックスを開くボタンをクリックします。

ソフトウェアによって、このボタンは [プロパティ]、[オプション]、[プリンタ設定]、[プリンタ プロパティ]、[プリンタ]、[プリファレンス] などの名前になっています。

- (印刷ショートカット) タブで、(両面 (デュプレックス) 印刷) ショートカットを選択します。
   他の印刷設定を変更する場合は、他のタブをクリックしてください。
   その他の印刷のヒントについては、31 ページの印刷完了のヒントを参照してください。
- 注記: 用紙サイズを変更する場合は、給紙トレイに正しい用紙がセットされていることを確認 してください。
- 5. 片面を印刷したら、画面の指示に従って用紙を再セットし、[続行]をクリックします。
- 6. [OK] をクリックして印刷します。

ページの両面に印刷するには (OS X)

- 1. お使いのソフトウェアで、[ファイル]メニューの [プリント] をクリックします。
- [印刷]ダイアログのポップアップメニューから、[用紙の取り扱い]を選択して、[印刷順序]を標準に設定します。
- 3. [印刷するページ数] を 奇数のみ に設定します。
- **4.** [プリント] をクリックします。
- 5. 文書の奇数ページがすべて印刷されたら、排紙トレイからドキュメントを取り除きます。
- 6. プリンターから出てきた端がプリンターに入り、文書の白紙側がプリンターの正面に向かうよう に、文書を再度セットします。
- 7. [プリント]ダイアログの [**用紙の取り扱い**] ポップアップ メニューに戻り、印刷順序を **標準** に設 定し、印刷するページを **偶数のみ** に設定します。
- **8.** [プリント] をクリックします。

### 写真の印刷

写真を印刷する前に、給紙トレイにフォト用紙がセットされており、排紙トレイが開いていることを 確認します。 用紙のセット方法の詳細については、10ページのメディアのセット を参照してくださ い。

### フォト用紙に写真を印刷するには(Windows)

- 1. ソフトウェアから [印刷] を選択します。
- 2. お使いのプリンターが選択されていることを確認します。
- 3. [プロパティ] ダイアログ ボックスを開くボタンをクリックします。

ソフトウェアによって、このボタンは [プロパティ]、[オプション]、[プリンタ設定]、[プリンタ のプロパティ]、[プリンタ]、[プリファレンス] などの名前になっています。

4. [印刷ショートカット] タブで、適切なオプションを選択します。

他の印刷設定を変更する場合は、他のタブをクリックしてください。

その他の印刷のヒントについては、<u>31ページの印刷完了のヒント</u>を参照してください。

- 注記: 用紙サイズを変更する場合は、給紙トレイに正しい用紙がセットされていることを確認 してください。
- 5. [OK] をクリックして、[プロパティ] ダイアログ ボックスに戻ります。
- 6. [OK] をクリックして、[印刷]、または [印刷] ダイアログ ボックスの [OK] をクリックします。
- 注記: 印刷が完了したら、給紙トレイから未使用のフォト用紙を取り出します。印刷品質が低下する原因となる用紙のカールを防ぐため、フォト用紙を保存します。

#### コンピューターから写真を印刷するには(OS X)

- 1. お使いのソフトウェアで、[ファイル]メニューの [プリント] をクリックします。
- 2. お使いのプリンターが選択されていることを確認します。
- **3.** 印刷オプションを設定します。

[プリント]ダイアログにオプションが表示されない場合、[詳細の表示]をクリックしてください。

- **[用紙サイズ]** ポップアップ メニューから適切な用紙サイズを選択します。
- 注記:用紙サイズを変更する場合は、正しい用紙がセットされていることを確認してください。
- 用紙の方向を選択します。
- 4. ポップアップメニューから、[用紙の種類/品質]を選択し、続けて次の設定を選択します。
  - [用紙の種類]: 適切なフォト用紙の種類
  - [品質]: 最高品質または最大 dpi を実現するオプションを選択します。
  - [カラーオプション] の三角マークをクリックして、適切な [写真の修正] オプションを選択 します。

- [オフ]: 画像に変更を適用しません。

– [オン]:自動的に画像の焦点を調整し、シャープネスも適度に調整します。

5. その他の必要な印刷設定を行い、[印刷]をクリックします。

### 封筒の印刷

封筒を印刷する前に、給紙トレイに封筒がセットされており、排紙トレイが開いていることを確認します。 給紙トレイには、複数の封筒をセットすることができます。 光沢紙を使った封筒やエンボス加工された封筒、あるいは留め具付きの封筒や窓付き封筒は使わないでください。 封筒のセット方法の詳細については、10ページのメディアのセットを参照してください。

「注記:封筒に印刷するための書式設定については、お使いのワープロアプリケーションのヘルプフ アイルを参照してください。

#### 封筒に印刷するには(Windows)

- 1. ソフトウェアから [印刷] を選択します。
- 2. お使いのプリンターが選択されていることを確認します。
- 3. [プロパティ] ダイアログ ボックスを開くボタンをクリックします。

ソフトウェアによって、このボタンは [プロパティ]、[オプション]、[プリンタ設定]、[プリンタ のプロパティ]、[プリンタ]、[プリファレンス] などの名前になっています。

- 4. 適切なオプションを選択します。
  - [レイアウト] タブで、[縦] または [横] を選択します。
  - [用紙/品質] タブで、[トレイ選択] 領域の [メディア] ドロップダウン リストから適切な用紙の種類を選択し、[品質設定] 領域で適切な印刷品質を選択します。次に [カラー] 領域で適切なカラーを選択します。
  - [詳細] をクリックして、[用紙サイズ] ドロップダウン リストから適切な封筒用紙サイズを 選択します。
- 5. [OK] をクリックして、[印刷]、または [印刷] ダイアログ ボックスの [OK] をクリックします。

#### 封筒に印刷するには(OS X)

- 1. お使いのソフトウェアで、[ファイル]メニューの [プリント] をクリックします。
- 2. お使いのプリンターが選択されていることを確認します。
- 3. [用紙サイズ] ポップアップ メニューから適切な封筒のサイズを選択します。

[プリント]ダイアログにオプションが表示されない場合、[詳細の表示]をクリックしてください。

注記:用紙サイズを変更する場合は、正しい用紙がセットされていることを確認してください。

- 4. ポップアップメニューから、[用紙の種類/品質] を選択し、用紙の種類の設定が 普通紙 になっていることを確認します。
- **5.** [**プリント**] をクリックします。

### 最大 dpi を使用した印刷

フォト用紙に高品質でシャープなイメージを印刷するには、最大 dpi を使用します。

最大 dpi で印刷すると、他の設定よりも印刷時間が長くなり、大量のディスク容量が必要になります。 サポートされている印刷解像度リストについては、製品サポート Web サイト <u>www.support.hp.com</u> を ご覧ください。

#### 最大 dpi モードで印刷するには(Windows)

- 1. お使いのソフトウェアから [印刷] を選択します。
- 2. お使いのプリンターが選択されていることを確認します。
- [プロパティ] ダイアログ ボックスを開くボタンをクリックします。
   ソフトウェアによって、このボタンは [プロパティ]、[オプション]、[プリンタ設定]、[プリンタのプロパティ]、[プリンタ]、[プリファレンス] などの名前になっています。
- 4. [用紙/品質] タブをクリックします。
- 5. [メディア] ドロップダウン リストで、使用する用紙の種類を選択します。
- 6. [詳細設定] ボタンをクリックします。
- 7. [用紙サイズ] ドロップダウン リストから適切な用紙サイズを選択します。
- 8. [プリンタの機能] 領域の印刷品質から [最大 dpi で印刷] を選択します。
- 9. [OK] をクリックして拡張オプションを閉じます。
- 10. [レイアウト] タブで、[印刷の向き] を確認し、[OK] をクリックして印刷します。

#### 最大 dpi を使って印刷するには(OS X)

- 1. お使いのソフトウェアで、[ファイル]メニューの [プリント] をクリックします。
- 2. お使いのプリンターが選択されていることを確認します。
- **3.** 印刷オプションを設定します。

[プリント]ダイアログにオプションが表示されない場合、[詳細の表示]をクリックしてください。

• [用紙サイズ] ポップアップ メニューから適切な用紙サイズを選択します。

② 注記:用紙サイズを変更する場合は、正しい用紙がセットされていることを確認してください。

- 用紙の方向を選択します。
- 4. ポップアップメニューから、[用紙の種類/品質]を選択し、続けて次の設定を選択します。
  - [用紙の種類]: 適切な用紙の種類
  - [品質]: [最大 dpi]
- 5. 必要に応じてその他の印刷設定を選択し、[プリント]をクリックします。

### モバイル デバイスからの印刷

iOS、Android、Windows Mobile、Chromebook および Amazon Kindle などのモバイル デバイスから直接 ドキュメントや写真を印刷できます。

### モバイル デバイスから印刷するには

- 1. プリンターがモバイル デバイスと同じネットワークに接続されていることを確認します。
- 2. モバイル デバイスで印刷を有効にするには
  - iOS の場合: [共有] メニューから [プリント] オプションを使用します。 セットアップは不要です。iOS Airprint はインストール済です。

図 注記: iOS 4.2 以降を実行しているデバイスには AirPrint がプリインストールされています。

- Android の場合: Google Play ストアから HP プリント サービス プラグイン (ほとんどの Android デバイスでサポートされている) をデバイスにダウンロードして有効にします。
- 注記: Android 4.4 以降を実行しているデバイスで HP プリント サービス プラグインがサポートされています。 Android 4.3 以前を実行しているデバイスでは、Google Play ストアで入手できる HP ePrint アプリケーションを使用して印刷できます。
- Windows Mobile の場合: [デバイス] メニューから [プリント] を選択します。 セットアップ は不要です。ソフトウェアはインストール済です。
- 図 注記: プリンターがリストに表示されない場合、[Add Printer]ウィザードを使用してプリン ターのワンタイム セットアップを実行する必要があります。
- Chromebook の場合: Chrome ウェブストアから HP Print for Chrome アプリケーションをダウンロードしてインストールし、Wi-Fi と USB 印刷の両方を有効にします。
- Amazon Kindle Fire HD9 および HDX の場合: デバイスで最初に [印刷] を選択したときに、 HP プリント サービス プラグインが自動的にダウンロードされ、モバイル印刷が有効になり ます。
- 注記:モバイルデバイスからの印刷を有効にする方法については、www.hp.com/go/mobileprinting を参照してください。お住まいの国/地域または言語向けに、このWebサイトのローカルバージョンが用意されていない場合、別の国/地域または言語のHPモバイル印刷Webサイトが表示されることがあります。
- セットした用紙がプリンターの用紙設定に一致していることを確認します(詳細については <u>10ページのメディアのセット</u>を参照してください)。セットされている用紙に合わせて用紙サ イズを正しく設定することにより、モバイルデバイスが、印刷しようとしている用紙サイズを認 識できます。

### 印刷完了のヒント

印刷に失敗しないためには、HPカートリッジが正しく動作し、インク残量が十分にあり、用紙を正しくセットし、プリンターを適切に設定する必要があります。

印刷設定は、コピーまたはスキャンに適用されません。

### インクのヒント

- **HP** 製カートリッジを使用します。
- 黒のカートリッジと3色カラーカートリッジを正しく装着します。
   詳しくは、52ページのカートリッジの交換を参照してください。
- カートリッジの推定インクレベルを確認して、インクが十分にあることを確認します。
   詳しくは、50ページの推定インクレベルの確認を参照してください。
- 印刷品質に満足できない場合は、<u>79 ページの印刷問題</u>を参照してください。

### 用紙をセットするときのヒント

- 用紙の束をセットします(用紙は、1枚のみをセットしないでください)。紙詰まりを防ぐため、 すべて同じサイズと種類の用紙を使用してください。
- 印刷面を上にして用紙をセットします。
- 用紙を給紙トレイに平らに置き、端が折れたり破れたりしないようにセットしてください。
- 用紙がぴったり収まるように、給紙トレイの横方向用紙ガイドを調整してください。横方向用紙 ガイドで給紙トレイの用紙を折らないようにしてください。

詳しくは、<u>10ページのメディアのセット</u>を参照してください。

### プリンター設定のヒント(Windows)

- デフォルトの印刷設定を変更するには、HP プリンター ソフトウェアを開き、[印刷およびスキャン] をクリックしてから、[基本設定] をクリックします。 プリンター ソフトウェアを開く方法の詳細については、18ページの HP プリンター ソフトウェアを開きます(Windows)を参照してください。
- 1枚の用紙に印刷するページ数を選択するには、[レイアウト] タブで [用紙あたりのページ数] ドロップダウン リストから適切なオプションを選択します。
- その他の印刷設定を表示するには、[レイアウト] タブまたは [用紙/品質] タブで、[詳細] ボタン をクリックして [詳細オプション] ダイアログ ボックスを開きます。
  - [グレースケールで印刷]:黒のインクだけを使用して、ドキュメントをモノクロで印刷する ことができます。[黒インクのみ]を選択して、[OK]をクリックします。高品質のモノクロ 画像も印刷できます。[高画質グレースケール]を選択して、[OK]をクリックします。
  - **[用紙あたりのページ数のレイアウト]:1**枚の用紙に**3**ページ以上が含まれるドキュメント を印刷する場合に、ページの順序を指定することができます。

図 注記: [レイアウト] タブのプレビューには、[用紙あたりのページ数のレイアウト] ドロッ プダウン リストで選択した内容は反映されません。

- [HP Real Life 技術]: この機能は、画像をなめらかでシャープにし、印刷品質を向上させます。
- 「ブックレット]: 複数ページの文書をブックレットとして印刷することができます。 折り畳 むと用紙の半分の大きさのブックレットになるように、用紙の各面にそれぞれ 2 ページを配 置します。 ドロップダウン リストから綴じ方を選択し、[OK] をクリックします。
  - [ブックレット-左綴じ]: ブックレットに折り畳むと左側が綴じる側になります。 左から右に読む場合は、このオプションを選択します。
  - [ブックレット-右綴じ]: ブックレットに折り畳むと右側が綴じる側になります。右から左に読む場合は、このオプションを選択します。
  - 図 注記:[レイアウト] タブのプレビューには、[ブックレット] ドロップダウン リストで選択 した内容は反映されません。
- [印刷するページ数]: 奇数ページのみの印刷、偶数ページのみの印刷、すべてのページの印刷が可能です。
- [ページ枠]:1枚の用紙に2ページ以上が含まれるドキュメントを印刷する場合に、ページ にフチを追加することができます。
- 図 注記:[レイアウト] タブのプレビューには、[ページ境界線] ドロップダウン リストで選択 した内容は反映されません。
- 印刷のショートカットを使用すると、印刷の基本設定を設定する時間を節約できます。 印刷のショートカットには、特定の種類のジョブに適した設定値が保存されるため、1回のクリックですべてのオプションを設定することができます。 ショートカットを使用するには、[印刷ショートカット]タブに移動して印刷ショートカットを1つ選択し、[OK] をクリックします。

新しい印刷ショートカットを追加するには、[レイアウト] タブまたは [用紙/品質] タブで設定を 作成した後で、[印刷ショートカット] タブをクリックし、[名前を付けて保存] をクリックして名 前を入力し、[OK] をクリックします。

印刷ショートカットを削除するには、ショートカットを選択して、[削除]をクリックします。

注記:デフォルトの印刷ショートカットは削除できません。

#### プリンター設定のヒント(OS X)

- 【プリント】 ダイアログの[**用紙サイズ**] ポップアップ メニューで、プリンターにセットした用紙サ イズを選択します。
- 【プリント】ダイアログの [用紙の種類/品質] ポップアップメニューを選択し、適切な用紙の種類 と印刷品質を選択します。
- モノクロのドキュメントを黒インクだけを使って印刷するには、ポップアップメニューから [用 紙の種類/品質] を選択し、[カラー] ポップアップメニューから グレー スケール を選択します。
### 注意

- HP 製カートリッジは、HP プリンターおよび用紙で最高の性能が得られるように設計され、何度 もテストされています。
- 注記:他社製サプライ品の品質および信頼性は保証できません。HP 社製以外のサプライ品を使用した結果、必要になったサービスや修理については保証対象になりません。

HP製カートリッジを購入されている場合、次のサイトを参照してください。

www.hp.com/go/anticounterfeit

• ドキュメントを手動で用紙の両面に印刷できます。

# 4 Web サービスの使用

- <u>Web サービスとは</u>
- <u>Web サービスの設定</u>
- <u>HP ePrint</u>での印刷
- <u>Web サービスの削除</u>

# Web サービスとは

プリンターには革新的な Web 対応のソリューションが用意されており、インターネットへの迅速なア クセス、ドキュメントの取得、手間なく高速なドキュメントの印刷など、すべてコンピューターを使 用せずに行うことができます。

「注記: これらの Web 機能を使用するには、(ワイヤレス接続を使用して)プリンターをインターネットに接続する必要があります。 プリンターが USB ケーブルを使用して接続されている場合、これらのWeb 機能を使用することはできません。

#### **HP ePrint**

 HP ePrint は HP が提供する無償のサービスで、このサービスを使用すると HP ePrint 対応プリンタ ーにいつでもどこからでも印刷できます。プリンターで Web サービスを有効にすると、プリン ターに割り当てられる電子メール アドレスに電子メールを送信するだけで印刷できます。 特別 なドライバーやソフトウェアは必要ありません。 電子メールを送信できれば、HP ePrint を利用 してどこからでも印刷できます。

<u>HP Connected</u> (一部の国/地域ではご利用になれない場合があります)でのアカウント登録が完了 したら、サインインして、HP ePrint ジョブ ステータスの表示、HP ePrint プリンターのキューの 管理、プリンターの HP ePrint の電子メール アドレスを使って印刷できるユーザーの管理、HP ePrint ヘルプの表示を行えるようになります。

### Web サービスの設定

Web サービスをセットアップする前に、ワイヤレス接続でプリンターがインターネットに接続していることを確認します。

### Web サービスをセットアップするには

- **1.** 内蔵 Web サーバー (EWS) を開きます。 詳しくは、<u>68 ページの内蔵 Web サーバーを開く</u>を参照 してください。
- 2. [Web サービス] タブをクリックします。
- 3. [Web サービスの設定] セクションで、[セットアップ]、[続行] の順にクリックし、画面上の指示 に従って使用許諾条件に同意します。
- **4.** メッセージが表示されたら、プリンターによるアップデートの確認とインストールを許可することを選択します。
- 2 注記:プリンターのアップデートが使用可能になると、プリンターがアップデートをダウンロードし、インストールしてから再起動します。ステップ1から手順を繰り返して、Webサービスをセットアップします。
- (学注: プロキシ設定の入力を求められたら、ネットワークでプロキシ設定が使用されている場合、画面の指示に従ってプロキシサーバーを設定します。プロキシの詳細情報がない場合は、ネットワーク管理者またはネットワークを設定した人物にお問い合わせください。
- 5. プリンターをサーバーに接続すると、情報ページが印刷されます。 情報ページに表示される指示 に従って、設定を行います。

### HP ePrint での印刷

HP ePrint を使用すると、HP ePrint 対応プリンターにいつでもどこからでも印刷できます。

HP ePrint を使用するには、プリンターをインターネットにアクセスできるネットワークに接続してお く必要があります。

#### HP ePrint を使用してドキュメントを印刷するには

1. Web サービスをセットアップしていることを確認してください。

詳しくは、<u>37 ページの Web サービスの設定</u>を参照してください。

- 2. [情報] ボタン ()) を押して情報ページを印刷し、ページでプリンターの電子メール アドレスを 確認します。
- ドキュメントをプリンターに電子メールで送信します。
  - a. コンピューターまたはモバイル デバイスで電子メール アプリケーションを開きます。

注記:コンピューターまたはモバイルデバイスでの電子メールアプリケーションの使用方法の詳細については、そのアプリケーションに付属しているマニュアルを参照してください。

- **b.** 新しいメールを作成して、印刷するドキュメントを添付します。
- **c.** メールをプリンターのメール アドレスに送信します。

プリンターが、添付されたドキュメントを印刷します。

- 注記:"To" フィールドには、HP ePrint 電子メール アドレスのみを入力してください。 その他の 欄には、追加の電子メール アドレスを入力しないでください。 "To" フィールドに複数のアドレ スが含まれていたり、"Cc" フィールドにアドレスが含まれる場合、HP ePrint サーバーは電子メー ルの印刷ジョブを受け付けません。
- ② 注記:メールは、受信するとすぐに印刷されます。他のメールと同様に、いつ受信するか、受信 するかどうかは保証されません。 <u>HP Connected</u> (一部の国/地域ではご利用になれない場合があ ります)で印刷ステータスを確認できます。
- 注記:HP ePrint で印刷されたドキュメントは、オリジナルと表示が異なる場合があります。元の原稿とは異なるテキストのフォント、スタイル、フォーマットで表示される場合があります。高品質で印刷する必要があるドキュメント(法律文書など)については、プリントアウトがどのようになるかを詳細に制御できるコンピューター上のソフトウェアアプリケーションから印刷することをお勧めします。

### Web サービスの削除

Web サービスを削除するには、次の手順を実行してください。

- 1. 内蔵 Web サーバー (EWS) を開きます。 詳しくは、<u>68 ページの内蔵 Web サーバーを開く</u>を参照 してください。
- 2. [Web サービス] タブをクリックし、[Web サービスの設定] セクションの [Web サービスの削除] を クリックします。
- 3. [Web サービスの削除] をクリックします。
- 4. プリンターから Web サービスを削除するには、[はい] をクリックします。

# 5 コピーとスキャン

- ドキュメントのコピー
- <u>HP プリンター ソフトウェア を使用したスキャン</u>
- <u>Webscan</u>を使用したスキャン
- <u>コピーとスキャン完了のヒント</u>

## ドキュメントのコピー

② 注記:すべてのドキュメントは、標準品質の印刷モードでコピーされます。コピー時に印刷モードの 品質を変更することはできません。

### ドキュメントをコピーするには

1. 給紙トレイに用紙をセットします。

用紙のセット方法については、<u>10ページのメディアのセット</u>を参照してください。

 原稿を印刷面が上になるようにセットし、スキャナーの右側にぴったり合わせ、原稿がスキャン パスに送り込まれてスキャンランプが点灯するのを待ちます。

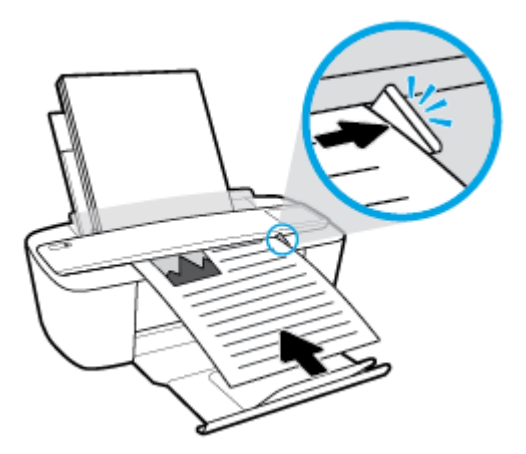

[モノクロ コピーを開始] ボタン (③) または [カラー コピーを開始] ボタン (⑤) を押してコピーを作成します。

2秒以内にボタンをすばやく複数回押すと、コピー枚数が増加します。

原稿が送り込まれない場合は、この動作が自動で行われるまで原稿を手でスキャンパスに押し込みます。

スキャナーによって、原稿がスキャン用に自動的に給紙されます。 スキャンが完了したら、コピー印刷が開始されます。

# **HP** プリンター ソフトウェア を使用したスキャン

- コンピューターへのスキャン
- 新しいスキャンショートカットの作成(Windows)
- スキャン設定の変更(Windows)

### コンピューターへのスキャン

コンピューターにスキャンする前に、HP が推奨するプリンター ソフトウェアをインストールしてい ることを確認してください。 プリンターとコンピューターを接続し、電源をオンにしてください。

ファイルにドキュメントまたは写真をスキャンするには(Windows)

- 1. 原稿を印刷面が上になるようにセットし、スキャナーの右側にぴったり合わせ、原稿がスキャン パスに送り込まれてスキャンランプが点灯するのを待ちます。
- デスクトップにあるプリンターアイコンをダブルクリックするか、以下のいずれかを実行して、 プリンターソフトウェアを開きます。
  - Windows 10: コンピューターのデスクトップで [スタート] をクリックし、[すべてのアプリ] を選択します。次に、[HP] をクリックし、使用するプリンター名のアイコンを選択します。
  - Windows 8.1: [スタート] 画面の左下隅にある下矢印をクリックして、プリンター名を選択 してください。
  - Windows 8: [スタート] 画面上の何も表示されていない領域を右クリックし、アプリバーの [すべてのアプリ] をクリックして、プリンター名を選択します。
  - Windows 7、Windows Vista、および Windows XP: コンピューターのデスクトップで [スタート] をクリックし、[すべてのプログラム] を選択します。次に、[HP] をクリックし、プリンターのフォルダーをクリックして、使用するプリンター名のアイコンを選択します。
- プリンター ソフトウェアで、[スキャン]、[ドキュメントまたは写真のスキャン]の順にクリックします。
- 4. 実行するスキャンの種類を選択し、[スキャン]をクリックします。
  - ドキュメント(または写真)を PDF ファイルとして保存する場合は、[PDF 形式で保存] を選択します。
  - ドキュメント(または写真)を画像ファイルとして保存する場合は、[JPEG 形式で保存]を選択します。
- ② 注記: 初期画面で設定を確認および変更することができます。詳細設定を確認および変更するには、[スキャン]ダイアログの右上隅にある [その他] リンクをクリックします。

詳しくは、<u>45 ページのスキャン設定の変更(Windows)</u>を参照してください。

[スキャン後にビューアを表示] が選択されている場合、プレビュー画面でスキャンされた画像を 調整できます。

#### 電子メールで送信するためにドキュメントまたは写真をスキャンするには(Windows)

- 1. 原稿を印刷面が上になるようにセットし、スキャナーの右側にぴったり合わせ、原稿がスキャン パスに送り込まれてスキャンランプが点灯するのを待ちます。
- デスクトップにあるプリンターアイコンをダブルクリックするか、以下のいずれかを実行して、 プリンターソフトウェアを開きます。
  - Windows 10: コンピューターのデスクトップで [スタート] をクリックし、[すべてのアプリ]を選択します。次に、[HP] をクリックし、使用するプリンター名のアイコンを選択します。
  - Windows 8.1: [スタート] 画面の左下隅にある下矢印をクリックして、プリンター名を選択 してください。
  - Windows 8: [スタート] 画面上の何も表示されていない領域を右クリックし、アプリバーの 「すべてのアプリ」をクリックして、プリンター名を選択します。
  - Windows 7、Windows Vista、および Windows XP: コンピューターのデスクトップで [スタート] をクリックし、[すべてのプログラム] を選択します。次に、[HP] をクリックし、プリンターのフォルダーをクリックして、使用するプリンター名のアイコンを選択します。
- プリンター ソフトウェアで、[スキャン]、[ドキュメントまたは写真のスキャン]の順にクリックします。
- 4. 実行するスキャンの種類を選択し、[スキャン]をクリックします。

[PDF 形式でメール送信] または [JPEG 形式でメール送信] を選択すると、電子メール ソフトウェ アが開き、スキャンしたファイルが添付ファイルとして表示されます。

図 注記:スキャンの設定を確認および変更するには、[スキャン]ダイアログの右上隅にある [その 他] リンクをクリックします。

詳しくは、45ページのスキャン設定の変更(Windows)を参照してください。

[スキャン後にビューアを表示] が選択されている場合、プレビュー画面でスキャンされた画像を 調整できます。

#### HP プリンター ソフトウェアから原稿をスキャンするには(OS X)

**1.** HP Scan を開きます。

HP Scan は、ハードディスクのトップ レベルにある Applications/HP フォルダー内に存在します。

- 2. 必要なスキャンプロファイルの種類を選択します。
- 3. [スキャン] をクリックします。

### 新しいスキャン ショートカットの作成(Windows)

スキャンを簡単にするためにスキャンショートカットを独自に作成できます。例えば、写真を通常 どおりスキャンして、JPEG 形式ではなく PNG 形式で保存できます。

- 1. 原稿を印刷面が上になるようにセットし、スキャナーの右側にぴったり合わせ、原稿がスキャン パスに送り込まれてスキャンランプが点灯するのを待ちます。
- デスクトップにあるプリンターアイコンをダブルクリックするか、以下のいずれかを実行して、 プリンターソフトウェアを開きます。

- Windows 10: コンピューターのデスクトップで [スタート] をクリックし、[すべてのアプリ] を選択します。次に、[HP] をクリックし、使用するプリンター名のアイコンを選択します。
- Windows 8.1: [スタート] 画面の左下隅にある下矢印をクリックして、プリンター名を選択 してください。
- Windows 8: [スタート] 画面上の何も表示されていない領域を右クリックし、アプリバーの [すべてのアプリ] をクリックして、プリンター名を選択します。
- Windows 7、Windows Vista、および Windows XP: コンピューターのデスクトップで [スタート] をクリックし、[すべてのプログラム] を選択します。次に、[HP] をクリックし、プリンターのフォルダーをクリックして、使用するプリンター名のアイコンを選択します。
- プリンター ソフトウェアで、[スキャン]、[ドキュメントまたは写真のスキャン]の順にクリックします。
- 4. [新しいスキャン ショートカットの作成] をクリックします。
- 5. わかりやすい名前を入力し、新しいショートカットの基となる既存のショートカットを選択して、 [作成] をクリックします。

例えば、写真用に新しいショートカットを作成する場合、[JPEG 形式で保存] または [JPEG 形式で メール送信] を選択します。これにより、スキャン時に画像を操作するためのオプションを使用 できるようになります。

- ニーズに合わせて新しいショートカットの設定を変更し、ショートカットの右にある保存アイコンをクリックします。
- ざ記:スキャンの設定を確認および変更するには、[スキャン]ダイアログの右上隅にある [その 他] リンクをクリックします。

詳しくは、45ページのスキャン設定の変更(Windows)を参照してください。

### スキャン設定の変更(Windows)

1回だけ使用するためにスキャン設定を変更することも、永続的に使用するために変更を保存することも可能です。これらの設定には、ページサイズと向き、スキャン解像度、コントラスト、保存したスキャンのフォルダーの場所などがあります。

- 1. 原稿を印刷面が上になるようにセットし、スキャナーの右側にぴったり合わせ、原稿がスキャン パスに送り込まれてスキャンランプが点灯するのを待ちます。
- デスクトップにあるプリンター アイコンをダブルクリックするか、以下のいずれかを実行して、 プリンター ソフトウェアを開きます。
  - Windows 10: コンピューターのデスクトップで [スタート] をクリックし、[すべてのアプリ] を選択します。次に、[HP] をクリックし、使用するプリンター名のアイコンを選択します。
  - Windows 8.1: [スタート] 画面の左下隅にある下矢印をクリックして、プリンター名を選択 してください。

- Windows 8: [スタート] 画面上の何も表示されていない領域を右クリックし、アプリバーの [すべてのアプリ] をクリックして、プリンター名を選択します。
- Windows 7、Windows Vista、および Windows XP: コンピューターのデスクトップで [スタート] をクリックし、[すべてのプログラム] を選択します。次に、[HP] をクリックし、プリンターのフォルダーをクリックして、使用するプリンター名のアイコンを選択します。
- プリンター ソフトウェアで、[スキャン]、[ドキュメントまたは写真のスキャン]の順にクリックします。
- 4. [HP Scan] ダイアログの右上隅にある [その他] リンクをクリックします。

詳細設定ペインが右側に表示されます。各セクションの現在の設定が左の列に要約されます。 右の列で、ハイライト表示されたセクションの設定を変更できます。

5. 詳細設定ペインの左側の各セクションをクリックすると、そのセクションの設定を確認できま す。

ほとんどの設定は、ドロップダウンメニューを使用して確認および変更できます。

設定によっては、新しいペインを表示した方がより柔軟に作業できます。これらの設定には、設定の右側に+(プラス記号)が付いています。詳細設定ペインに戻るには、このページの変更を受け入れるか、取り消す必要があります。

- 6. 設定の変更を完了したら、次のいずれかを実行します。
  - [スキャン]をクリックします。スキャンの完了後、ショートカットに対する変更を保存するか、または却下するかを確認するメッセージが表示されます。
  - ショートカットの右にある保存アイコンをクリックして、[スキャン]をクリックします。

<u>HP Scan ソフトウェアの使用法の詳細については、インターネットに接続してください</u>。ガイドでは、 次の方法について説明しています。

- 画像ファイルの種類、スキャン解像度、コントラストレベルなどのスキャン設定のカスタマイズ
- ネットワークフォルダとクラウドドライブへのスキャン
- スキャン前の画像のプレビューと調整

## Webscan を使用したスキャン

Webscanは、内蔵Webサーバーの機能の1つで、この機能を使用すると、Webブラウザを使用してプリンターからコンピューターに写真やドキュメントをスキャンできます。

この機能は、コンピューターにプリンター ソフトウェアをインストールしていない場合でも使用できます。

図 注記:デフォルトでは、Webscan はオフになっています。 この機能は、EWS から有効することができます。

Webscan を EWS で開くことができない場合は、ネットワーク管理者が Webscan をオフにしている可能 性があります。 詳細については、ネットワーク管理者、またはネットワークを設定した人物に連絡し てください。

### Webscan を有効にするには

- **1.** 内蔵 Web サーバーを開きます。詳細については、<u>68 ページの内蔵 Web サーバーを開く</u>を参照 してください。
- 2. [設定] タブをクリックします。
- 3. [セキュリティ] セクションで、[管理者設定] をクリックします。
- 4. [EWS から Webscan] を選択して、Webscan を有効にします。
- 5. [適用] をクリックします。

#### Web スキャン を使用してスキャンするには

Webscan を使用してスキャンすると、基本的なスキャンオプションが提供されます。 その他のスキャンオプションまたは機能を利用するには、HP プリンター ソフトウェアからスキャンしてください。

- 1. 原稿を印刷面が上になるようにセットし、スキャナーの右側にぴったり合わせ、原稿がスキャン パスに送り込まれてスキャンランプが点灯するのを待ちます。
- 2. 内蔵 Web サーバーを開きます。詳細については、<u>68 ページの内蔵 Web サーバーを開く</u>を参照 してください。
- **3.** [スキャン] タブをクリックします。
- 4. 左側のウィンドウで [Webscan] をクリックし、設定を変更してから [スキャンスタート] をクリ ックします。

## コピーとスキャン完了のヒント

コピーとスキャンを正常に完了するには、次のヒントを参考にしてください。

- 原稿は、一度に1枚ずつスキャナーにセットします。
- 原稿にホチキスの針やペーパー クリップをつけたままスキャンしないでください。
- 湿式材料(クレヨンやマーカーなどの塗料)を含んでいる原稿をスキャンしないでください。
- スキャンが完了したら、スキャン経路から原稿を取り除いてください。
- 直射日光や強い光が当たる場所や、埃が多い場所にスキャナーを設置しないでください。
- コピーした原稿やスキャンした原稿に縦縞が現れた場合は、エアダスターを使用して、スキャン 経路の縦縞が現れた位置に圧縮空気を吹き付けてください。
- 小さな原稿から大きなコピーを作成する場合は、原稿をスキャンしてコンピューターに取り込み、スキャンソフトウェアで画像サイズを変更してから、拡大された画像のコピーを印刷します。
- スキャンされたテキストが乱れていたり、欠けたりすることがないように、ソフトウェアで明度 が適切に設定されていることを確認してください。

# 6 カートリッジの管理

このセクションでは、次のトピックについて説明します。

- 推定インクレベルの確認
- <u>インクサプライ品の注文</u>
- カートリッジの交換
- シングルカートリッジモードの使用
- <u>カートリッジ保証情報</u>
- <u>カートリッジ取り扱いのヒント</u>

### 推定インク レベルの確認

簡単にインクレベルを確認して、カートリッジの交換時期を知ることができます。 インクレベルは、 カートリッジの推定インクレベルを示しています。

- 注記:再充填または再生されたプリントカートリッジや、別のプリンターで使用されていたプリント カートリッジを取り付けた場合、インク残量インジケータが不正確であったり、表示されない場合が あります。
- (2) 注記:インクレベルの警告およびインジケーターが示すインクレベルは、インク交換のタイミングを示す予測にすぎません。インク残量が少ないという警告メッセージが表示されたら、印刷できなくなる前に交換用のカートリッジを準備してください。印刷の品質が使用に耐えないレベルに達するまでプリントカートリッジを交換する必要はありません。
- (図 注記:カートリッジ内のインクは、印刷処理のさまざまな場面で消費されます。初期化処理で、プリンターとカートリッジの印刷準備を行う際や、プリントヘッドのクリーニングで、プリントノズルをクリーニングしてインクの流れをスムーズにする際にも消費されます。また、使用済みカートリッジ内にはある程度のインクが残っています。詳細については、www.hp.com/go/inkusage を参照してください。

プリンターのコントロール パネルから推定インクレベルを確認するには

プリンターディスプレイの [インクレベル] アイコンは、カートリッジに残っているインクの推定量を表示します。

### HP プリンター ソフトウェアからインク レベルを確認するには(Windows)

- HP プリンター ソフトウェアを開きます。 詳しくは、<u>18 ページの HP プリンター ソフトウェアを</u> <u>開きます(Windows)</u>を参照してください。
- 2. プリンター ソフトウェア で、[推定インク レベル] タブをクリックします。

#### HP プリンター ソフトウェアからインク レベルを確認するには(OS X)

**1.** HP Utility を開きます。

図 注記:HPユーティリティは、アプリケーション フォルダーの HP フォルダーにあります。

- 2. ウィンドウの左側のデバイスの一覧から HP DeskJet 3700 series を選択します。
- 3. [サプライ用品のステータス] をクリックします。 推定インク レベルが表示されます。
- 4. [すべての設定]をクリックし、[インフォメーションおよびサポート]パネルに戻ります。

# インク サプライ品の注文

カートリッジを注文する前に、正しいカートリッジ番号を確認してください。

### プリンターのカートリッジ番号を確認するには

• カートリッジ番号はカートリッジ アクセス ドアの内側に記載されています。

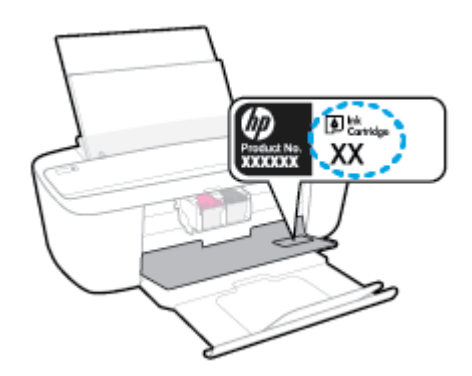

プリンター ソフトウェア でカートリッジ番号を確認するには(Windows)

- HP プリンター ソフトウェアを開きます。 詳しくは、<u>18 ページの HP プリンター ソフトウェアを</u> <u>開きます(Windows)</u>を参照してください。
- プリンター ソフトウェア で [ショッピング] をクリックし、[サプライ品のオンライン購入] をク リックし、画面の指示に従います。

### プリントカートリッジの注文番号を調べるには(OS X)

**1.** HP Utility を開きます。

図 注記:HPユーティリティは、アプリケーション フォルダーの HP フォルダーにあります。

2. [サプライ製品情報] をクリックします。

プリントカートリッジの注文番号が表示されます。

3. [すべての設定] をクリックし、[インフォメーションおよびサポート] パネルに戻ります。

HP DeskJet 3700 series 用の HP 製サプライ品を注文するには、<u>www.hp.com/buy/supplies</u> にアクセスしてください。指示に従い、国/地域を選択した後、プリンターに適したカートリッジを見つけます。

注記:カートリッジのオンライン注文は、取り扱っていない国/地域もあります。お住まいの国または地域でお取り扱いがなくても、サプライ品情報を確認したり、一覧を印刷して最寄りの HP 販売店でのご購入時の参考にすることができます。

### カートリッジの交換

カートリッジを交換するには

- 1. 電源が入っていることを確認します。
- 2. カートリッジを取り外します。
  - a. カートリッジドアを開いて、インクホルダーが中央に移動するまで待ちます。

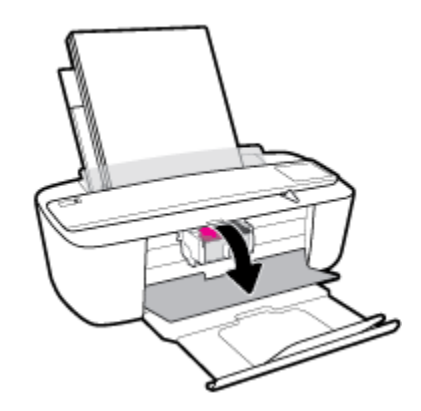

**b.** カートリッジを下に押して固定を解除してから、カートリッジを手前に引いてスロットから 取り外します。

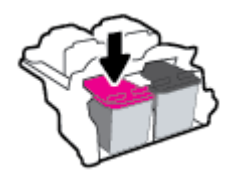

- 3. 新しいカートリッジを差し込みます。
  - a. カートリッジをパッケージから取り出します。

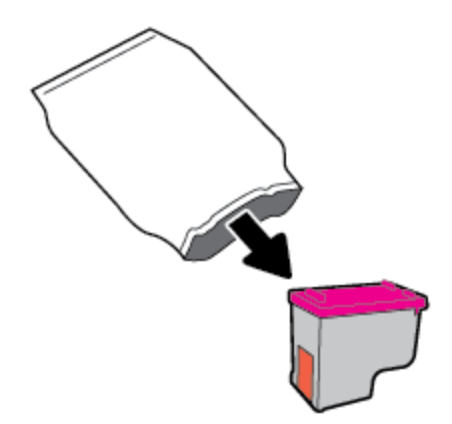

**b.** プルタブを使って保護テープをはがします。

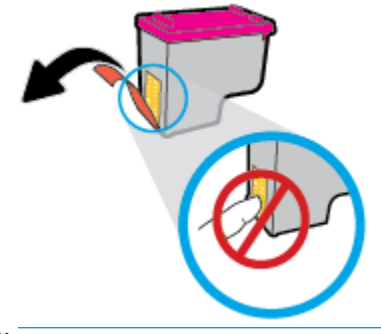

② 注記:カートリッジの電気接触部には手を触れないでください。

c. カートリッジをやや上に向けてスロットに挿入し、カチッと音がするまで押します。

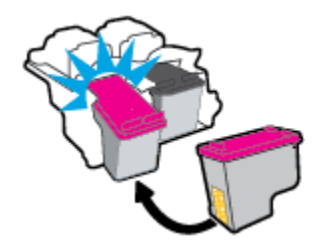

**d.** カートリッジアクセスドアを閉じます。

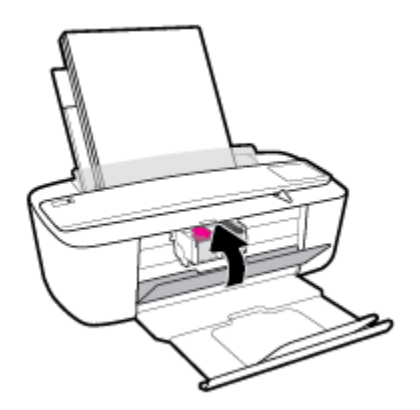

# シングル カートリッジ モードの使用

1 つのカートリッジだけでプリンターを使用する場合に、シングルカートリッジモードを使用します。 シングルカートリッジモードは、次のいずれかの条件で開始されます。

- インクホルダーにカートリッジが1つだけ取り付けられている。
- カートリッジが2つ取り付けられていたインクホルダーから、1つのカートリッジが取り外される。
- 注記:プリンターに2つのプリントカートリッジを取り付けているときに、プリンターがシングルカートリッジモードになった場合は、各カートリッジのビニールテープの保護シートがはがされていることを確認してください。保護テープがカートリッジの接触部分を覆っていると、プリンターはカートリッジが取り付けられたことを検出できません。カートリッジに保護テープが付いていない場合、カートリッジの接触部分をクリーニングしてみてください。カートリッジの接触部分のクリーニングに関する詳細については、76ページのカートリッジの問題を参照してください。

### インク バックアップ機能を終了するには

黒のカートリッジと3色カラーカートリッジを正しく装着します。

# カートリッジ保証情報

HP カートリッジの保証は、指定された HP 製プリンティング デバイスで使用された場合に適用されま す。 この保証は、詰め替え、再生、刷新、誤用、改造のいずれかを受けた HP カートリッジには適用 されません。

保証期間内に HP インクを使い切っていないこと、保証期限が切れていないことがカートリッジに保 証が適用される条件です。保証期限は図のように、YYYY/MM/DD 形式でカートリッジに記載されてい ます。

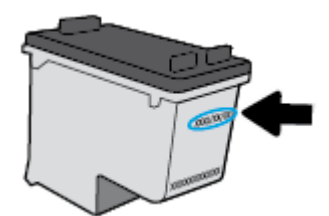

HP 限定保証条項については、プリンターに付属の印刷ドキュメントを参照してください。

# カートリッジ取り扱いのヒント

カートリッジを使用するには、次のヒントを参考にしてください。

- カートリッジを乾燥から保護するために、常に [電源] ボタンを使用してプリンターをオフにし、
   [電源] ボタンのランプが消えるまで待ってください。
- カートリッジを取り付ける準備ができるまで、キャップを開けたり、取り外したりしないでください。テープをカートリッジにつけておくことで、インクの蒸発を減らすことができます。
- カートリッジを正しいスロットに装着してください。各カートリッジの色とアイコンを各スロットの色とアイコンと一致させます。必ずカートリッジを正しい位置にカチッとはめ込みます。
- 最良の印刷品質が得られるように、プリンターを調整してください。詳細については、 79ページの印刷問題を参照してください。
- [推定カートリッジレベル] 画面に1つまたは両方のカートリッジの残量が少なく表示されたときは、印刷できなくなる前に交換用のカートリッジを準備してください。印刷品質が使用に耐えないレベルに達するまでインクカートリッジを交換する必要はありません。詳細については、52ページのカートリッジの交換を参照してください。
- 何らかの理由でプリンターからカートリッジを取り外した場合は、できるだけ早くカートリッジ を再装着してください。カートリッジは、プリンターから取り外して保護しないでおくと、乾燥 し始めます。

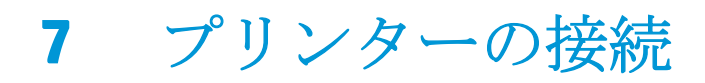

- ルーターを使用したプリンターのワイヤレスネットワークへの接続
- <u>ルーターなしでのプリンターへのワイヤレス接続</u>
- <u>ワイヤレス設定</u>
- <u>USB ケーブルによるプリンターのコンピューターへの接続(非ネットワーク接続)</u>
- <u>USB 接続からワイヤレス ネットワークへの変更</u>
- <u>高度なプリンター管理ツール(ネットワーク接続されたプリンター用)</u>
- <u>ネットワークに接続されたプリンターをセットアップして使用するためのヒント</u>

### ルーターを使用したプリンターのワイヤレス ネットワークへ の接続

- Wi-Fi Protected Setup (WPS) を使用したプリンターのワイヤレスネットワークへの接続
- HP プリンター ソフトウェアを使用したプリンターのワイヤレス ネットワークへの接続

# Wi-Fi Protected Setup (WPS) を使用したプリンターのワイヤレス ネットワーク への接続

WPSを使用してプリンターをワイヤレスネットワークに接続する前に、以下であることを確認します。

WPS 対応ワイヤレス ルーターまたはアクセス ポイントを含むワイヤレス 802.11b/g/n ネットワーク。

図 注記:プリンターでは 2.4GHz を使用した接続のみをサポートしている。

コンピューターが、プリンターを接続するワイヤレスネットワークに接続されている。コンピューターに HP プリンター ソフトウェアがインストールされていることを確認します。

WPS プッシュ ボタンを備えた WPS ルーターがある場合、**プッシュ ボタン方式**に従います。 ルーター にプッシュ ボタンがあるかわからない場合、**PIN 方式**に従います。

### PBC (Push Button Configuration) 方式を使用するには

- WPS プッシュ モードを開始するには、プリンターの [ワイヤレス] ボタン ((())) を 3 秒以上押し ます。 [ワイヤレス] ランプが点滅を開始します。
- 2. ルーターの WPS ボタンを押します。

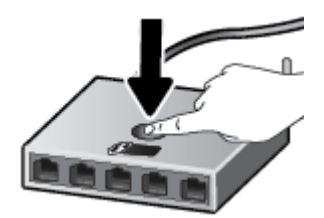

注記:タイマーが設定された約2分の間にワイヤレス接続が確立されます。

### PIN 方式を使用するには

1. [ワイヤレス] ボタン (((↑)) と [情報] ボタン (()) を同時に押してネットワーク構成ページを印刷し、WPS PIN を確認します。

WPS PIN はネットワーク設定ページの先頭に印刷されます。

- 2. プリンターのコントロール パネルで [ワイヤレス] ボタン (((↑))) を 3 秒以上押します。 ワイヤレ ス ランプの点滅が始まります。
- 3. ワイヤレス ルーターまたはワイヤレス アクセス ポイントの構成ユーティリティまたはソフトウ ェアを開き、WPS PIN を入力します。
- ② 注記:構成ユーティリティの使用方法の詳細については、ルーターまたはワイヤレスアクセス ポイントに付属しているマニュアルを参照してください。

約2分待ちます。プリンターが正常に接続されると、[ワイヤレス] ランプは点滅を停止し、点灯した ままになります。

### **HP** プリンター ソフトウェアを使用したプリンターのワイヤレス ネットワーク への接続

プリンターを内蔵ワイヤレス WLAN 802.11 ネットワークに接続するには、以下が必要になります。

• ワイヤレス ルーターまたはアクセス ポイントを含むワイヤレス 802.11b/g/n ネットワーク。

🖻 注記:プリンターでは 2.4GHz を使用した接続のみをサポートしている。

- コンピューターが、プリンターを接続するワイヤレスネットワークに接続されている。
- ネットワーク名 (SSID)
- WEP キーまたは WPA パスフレーズ (必要な場合)

#### HP プリンター ソフトウェアを使用してプリンタを接続するには(Windows)

1. HP プリンター ソフトウェアをインストールしているかどうかに応じて、以下のいずれかを実行 します。

コンピューターに HP プリンター ソフトウェアをインストールしていない場合

- a. <u>123.hp.com</u> にアクセスして、プリンター ソフトウェアをダウンロードしてインストールします。
- 注記:ソフトウェアのインストール中に、プリンターとコンピューター間を一時的に接続するために USB ケーブルが必要になる場合があります。 USB ケーブルは、プリンターのソフトウェアからの指示があるまで接続しないでください。
- b. 指示に従って [ワイヤレス] を選択してから、画面上の指示に従います。

コンピューターに HP プリンター ソフトウェアをインストールしている場合

- a. プリンター ソフトウェア を開きます。 詳しくは、<u>18 ページの HP プリンター ソフトウェア</u> を開きます(Windows)を参照してください。
- **b.** プリンター ソフトウェアで、[ツール] をクリックします。
- **c.** [デバイスのセットアップ & ソフトウェア] をクリックします。
- **d. [新しいデバイスを接続する]、[ワイヤレス]**をクリックして、画面の指示に従います。
- 2. プリンターが正常に接続されると、青い [ワイヤレス] ランプの点滅は停止し、点灯したままになります。

#### HP プリンター ソフトウェアを使用してプリンタを接続するには(OS X)

- 1. HP プリンター ソフトウェアをインストールしているかどうかに応じて、以下のいずれかを実行 します。
  - コンピューターに HP プリンター ソフトウェアをインストールしていない場合
  - ▲ <u>123.hp.com</u> にアクセスして、プリンター ソフトウェアをダウンロードしてインストールします。
  - コンピューターに HP プリンター ソフトウェアをインストールしている場合
  - a. [アプリケーション] フォルダーにある [HP] フォルダーの [HP Utility] をダブルクリックしま す。
  - **b.** 画面の一番上のメニューバーで、[デバイス]メニューから [新しいデバイスを設定] を選択 し、画面の指示に従います。
- 2. プリンターが正常に接続されると、青い [ワイヤレス] ランプの点滅は停止し、点灯したままになります。

#### 新しいプリンターを接続するには(Windows)

- プリンター ソフトウェア を開きます。 詳しくは、<u>18 ページの HP プリンター ソフトウェアを開きます(Windows)</u>を参照してください。
- 2. プリンター ソフトウェアで、[ツール] をクリックします。
- 3. [デバイスのセットアップ & ソフトウェア] を選択します。
- 4. [新しいプリンタを接続する]を選択します。 画面の指示に従ってください。

#### 新しいプリンターを接続するには(OS X)

- 1. [システム環境設定] を開きます。
- 2. オペレーティング システムに応じて、 [プリンターとスキャナー] をクリックします。
- 3. 左側のプリンターのリストの下の+をクリックします。
- 4. リストから新しいプリンターを選択します。

### ルーターなしでのプリンターへのワイヤレス接続

Wi-Fi Direct では、コンピューター、スマートフォン、タブレット、その他のワイヤレス対応デバイスから、既存のワイヤレスネットワークに接続せずにワイヤレス印刷を実行できます。

#### Wi-Fi Direct 使用のガイドライン

- コンピューターまたはモバイルデバイスに必要なソフトウェアが存在することを確認します。
  - コンピューターを使用する場合、HP プリンター ソフトウェアがインストールされている必要があります。

コンピューターに HP プリンター ソフトウェアをインストールしていない場合は、最初に Wi-Fi Direct に接続し、次にプリンター ソフトウェアをインストールしてください。 プリン ター ソフトウェアによって接続タイプの入力を求められたら、[ワイヤレス] を選択します。

- モバイルデバイスを使用する場合、互換性のある印刷アプリケーションがインストールされている必要があります。詳細については、HP モバイル印刷 Web サイト (www.hp.com/go/mobileprinting) を参照してください。お住まいの国/地域または言語向けに、この Web サイトのローカル バージョンが用意されていない場合、別の国/地域または言語の HP モバイル印刷 Web サイトが表示されることがあります。
- プリンターの Wi-Fi Direct がオンであることを確認します。
- 最大5台のコンピューターとモバイルデバイスが、同じWi-FiDirect 接続を使用できます。
- Wi-Fi Direct は、プリンターが USB ケーブルでコンピューターに接続されている場合や、ワイヤレス接続を使用してネットワークに接続されている場合も使用できます。
- Wi-Fi Direct を使用して、コンピューター、モバイルデバイス、またはプリンターをインターネットに接続することはできません。

#### Wi-Fi Direct をオン/オフするには

プリンターのコントロール パネルの [Wi-Fi Direct] ボタン (0-) を押します。

- Wi-Fi Direct がオンの場合、[Wi-Fi Direct] ランプが点灯したままになります。Wi-Fi Direct の名前 とパスワードを調べるには、[情報] ボタン(())を押してプリンター情報ページを印刷します。
- 注記:最初に Wi-Fi Direct をオンにしたときに、Wi-Fi Direct ガイドが自動的に印刷されます。このガイドでは、Wi-Fi Direct の使用方法について説明しています。その後は、[Wi-Fi Direct] ボタン(①)と[情報] ボタン(①)を同時に押すと、Wi-Fi Direct ガイドを印刷できます。このガイドは、すべての言語には対応していません。
- Wi-Fi Direct がオフの場合、 [Wi-Fi Direct] ランプは点灯しません。
- Wi-Fi Direct ランプのステータスの詳細については、<u>7ページのコントロールパネルランプとディスプレイ アイコンのステータス</u>を参照してください。

#### Wi-Fi Direct をサポートするワイヤレス対応のモバイル デバイスから印刷するには

モバイル デバイスに HP プリント サービス プラグインの最新バージョンがインストールされている ことを確認します。 このプラグインは、Google Play アプリケーション ストアからダウンロードでき ます。

- 1. プリンターで Wi-Fi Direct がオンになっていることを確認します。
- 2. モバイル デバイスで Wi-Fi Direct をオンにします。 詳細は、モバイル デバイスに付属のマニュア ルを参照してください。
- モバイルデバイスで、印刷対応アプリケーションからドキュメントを選択し、ドキュメントを印 刷するためのオプションを選択します。

使用可能なプリンターのリストが表示されます。

- 使用可能なプリンターのリストから、Wi-Fi Direct 名を選択します。例えば、DIRECT-\*\*-HP DeskJet 3700 series (\*\* はプリンターを識別する固有の文字) などです。
  - プリンター用の Wi-Fi Direct 接続セキュリティが [自動] (デフォルト設定) になっている場合、モバイル デバイスは自動的にプリンターに接続して、印刷ジョブを送信します。
  - プリンター用の Wi-Fi Direct 接続セキュリティが [手動] になっている場合、次のいずれかを 実行してプリンターに接続して印刷します。
    - プリンターのコントロールパネルのWi-Fi Direct ランプが点滅し続ける場合は、[Wi-Fi Direct] ボタン(「ー)を押してください。ランプの点滅が停止し、点灯状態になります。
    - プリンターで PIN コードが記載されたページが印刷された場合、ページの指示に従って ください。

#### Wi-Fi Direct をサポートしないワイヤレス対応モバイル デバイスから印刷するには

モバイル デバイスに互換性のある印刷アプリケーションがインストールされていることを確認しま す。詳細については、HP モバイル印刷 Web サイト (www.hp.com/go/mobileprinting) を参照してくださ い。お住まいの国/地域または言語向けに、この Web サイトのローカル バージョンが用意されていな い場合、別の国/地域または言語の HP モバイル印刷 Web サイトが表示されることがあります。

- 1. プリンターで Wi-Fi Direct がオンになっていることを確認します。
- 2. モバイル デバイスの Wi-Fi 接続をオンにします。 詳細は、モバイル デバイスに付属のマニュア ルを参照してください。

図 注記:お使いのモバイル デバイスが Wi-Fi をサポートしていない場合は、Wi-Fi Direct を使用する ことはできません。

 モバイルデバイスから新しいネットワークに接続します。新しいワイヤレスネットワークまた はホットスポットに接続する際に普段使用している操作を実行してください。表示されたワイ ヤレスネットワークの一覧から、DIRECT-\*\*-HP DeskJet 3700 series (\*\* はプリンターを識別するた めの固有の文字)などの Wi-Fi Direct 名を選択します。

指示に従って、Wi-Fi Direct のパスワードを入力します。

4. ドキュメントを印刷します。

#### ワイヤレス対応コンピューターから印刷するには(Windows)

- 1. プリンターで Wi-Fi Direct がオンになっていることを確認します。
- コンピューターの Wi-Fi 接続をオンにします。 詳細は、コンピューターに付属のマニュアルを参照してください。
- 図 注記:お使いのコンピューターが Wi-Fi をサポートしていない場合は、Wi-Fi Direct を使用することはできません。
- コンピューターから新しいネットワークに接続します。新しいワイヤレスネットワークまたは ホットスポットに接続する際に普段使用している操作を実行してください。表示されたワイヤ レスネットワークの一覧から、DIRECT-\*\*-HP DeskJet 3700 series (\*\* はプリンターを識別するため の固有の文字)などの Wi-Fi Direct 名を選択します。

指示に従って、Wi-Fi Direct のパスワードを入力します。

- プリンターがインストールされ、ワイヤレスネットワーク経由でコンピューターに接続されている場合は、ステップ5に進みます。プリンターがインストールされ、USBケーブルでコンピューターに接続されている場合、前述の手順を実行して HP Wi-Fi Direct 接続を使用して プリンター ソフトウェア をインストールします。
  - a. オペレーティング システムに応じて、以下のいずれかを実行します。
    - Windows 10: コンピューターのデスクトップで [スタート] をクリックし、[すべてのア プリ] を選択します。次に、[HP] をクリックし、使用するプリンター名のアイコンを選 択します。
    - Windows 8.1: [スタート] 画面の左下隅にある下矢印をクリックして、プリンター名を 選択してください。
    - Windows 8: [スタート] 画面上の何も表示されていない領域を右クリックし、アプリバーの [すべてのアプリ] をクリックして、プリンター名を選択します。
    - Windows 7、Windows Vista、および Windows XP: コンピューターのデスクトップで [スタート] をクリックし、[すべてのプログラム] を選択します。次に、[HP] をクリッ クし、プリンターのフォルダーをクリックして、使用するプリンター名のアイコンを 選択します。
  - **b.** プリンター ソフトウェアで、[ツール] をクリックします。
  - c. [デバイスのセットアップ & ソフトウェア] をクリックしてから、[新しいデバイスを接続する] をクリックします。
  - **d.** [接続オプション] ソフトウェア画面が表示されたら、[ワイヤレス] を選択します。 検出されたプリンターのリストから、HP プリンター ソフトウェアを選択します。
  - e. 画面上の指示に従います。
- 5. ドキュメントを印刷します。

#### ワイヤレス対応コンピューターから印刷するには(OS X)

- 1. プリンターで Wi-Fi Direct がオンになっていることを確認します。
- 2. コンピューターで Wi-Fi をオンにします。

詳しくは、Apple 提供のマニュアルを参照してください。

**3.** Wi-Fi アイコンをクリックし、Wi-Fi Direct 名を選択します。例えば、DIRECT-\*\*-HP DeskJet 3700 series (\*\* はプリンターを識別する固有の文字) などです。

Wi-Fi Direct でセキュリティが有効になっている場合、プロンプトに従ってパスワードを入力します。

- 4. プリンターを追加します。
  - a. [システム環境設定] を開きます。
  - **b.** オペレーティング システムに応じて、 [プリンターとスキャナー] をクリックします。
  - **c.** 左側のプリンターのリストの下の+をクリックします。
  - **d.** 検出されたプリンターのリストからプリンターを選択し (プリンター名の隣の右側の列に "Bonjour" という語が表示されています)、[追加] をクリックします。

# ワイヤレス設定

プリンターのワイヤレス接続の設定や管理を行ったり、さまざまなネットワーク管理タスクを実行したりできます。これには、ネットワーク設定に関する情報の印刷、ワイヤレス機能のオン/オフ、ワイヤレス設定の変更などが含まれます。

### プリンターのワイヤレス機能のオンとオフを切り替えるには

[ワイヤレス] ボタン ((()))を押してプリンターのワイヤレス機能をオンまたはオフにします。

- プリンターにワイヤレス ネットワークへのアクティブな接続がある場合、[ワイヤレス] ランプ が青色に点灯し、プリンターディスプレイに [ワイヤレス] アイコンと [信号バー] アイコンが表 示されます。
- ワイヤレスがオフになっている場合、[ワイヤレス] ランプは点灯しません。
- ワイヤレス状態の詳細については、<u>93ページのコントロールパネルのエラーコードとステー</u> タスを参照してください。

ワイヤレス ネットワーク テスト レポートとネットワーク構成ページを印刷するには

[ワイヤレス] ボタン ((()))と [情報] ボタン ()) を同時に押します。

- ワイヤレス ネットワーク テスト レポートには、ワイヤレス ネットワークの状態、ワイヤレス信 号強度、検出されたネットワークなどの診断結果が表示されます。
- ネットワーク設定ページには、ネットワークの状態、ホスト名、ネットワーク名などが表示されます。

### ワイヤレス設定を変更するには(Windows)

この方法は、プリンター ソフトウェア をすでにインストールしている場合に使用できます。

- ② 注記:この方法には USB ケーブルが必要です。 USB ケーブルは、ソフトウェアからの指示があるまで 接続しないでください。
  - 1. HP プリンター ソフトウェアを開きます。 詳しくは、<u>18 ページの HP プリンター ソフトウェアを</u> <u>開きます(Windows)</u>を参照してください。
  - 2. プリンター ソフトウェアで、[ツール] をクリックします。
  - 3. [デバイスのセットアップ & ソフトウェア] をクリックします。
  - 4. [ワイヤレス設定の再構成]を選択します。 画面上の指示に従います。

### ネットワーク設定をデフォルト設定に戻すには

 プリンターのコントロールパネルで[ワイヤレス]ボタン((()))と[キャンセル]ボタン(×)を 同時に3秒間押し続けます。

### USB ケーブルによるプリンターのコンピューターへの接続(非 ネットワーク接続)

プリンターには、コンピューターに接続するための後部 USB 2.0 High Speed ポートがあります。

### USB ケーブルを使用してプリンタを接続するには

- 1. <u>123.hp.com</u> にアクセスして、プリンター ソフトウェアをダウンロードしてインストールします。
  - ② 注記:USB ケーブルは、ソフトウェアからの指示があるまで本プリンターに接続しないでください。
- 2. 画面上の指示に従います。指示に従って、[接続オプション] 画面の [USB] を選択してプリンター をコンピューターに接続します。
- 3. 画面の指示に従ってください。

プリンター ソフトウェアがインストールされている場合、プリンターはプラグアンドプレイデバイス として動作します。

### USB 接続からワイヤレス ネットワークへの変更

最初 USB ケーブルでプリンターをコンピューターに直接接続した状態でプリンターのセットアップ とソフトウェアのインストールを行った場合、ワイヤレス ネットワーク接続に簡単に変更できます。 ワイヤレス ルーターまたはアクセス ポイントを含むワイヤレス 802.11b/g/n ネットワークが必要で す。

🖻 注記:プリンターでは 2.4GHz を使用した接続のみをサポートします。

USB 接続からワイヤレスネットワークに変更する前に、次のことを確認します。

- プリンターが USB ケーブルでコンピューターに接続されている (ケーブルを取り外すよう指示されるまで)。
- コンピューターが、プリンターをセットするワイヤレスネットワークに接続されている。

#### USB 接続からワイヤレス ネットワークへの変更(Windows)

- **1.** HP プリンター ソフトウェアを開きます。 詳しくは、<u>18 ページの HP プリンター ソフトウェアを</u> <u>開きます(Windows)</u>を参照してください。
- 2. プリンター ソフトウェアで、[ツール] をクリックします。
- 3. [デバイスのセットアップ & ソフトウェア] をクリックします。
- 4. [USB 接続プリンターのワイヤレスへの変換]を選択します。 画面上の指示に従います。

USB 接続からワイヤレス ネットワークに変更するには(OS X)

- 1. プリンターをワイヤレス ネットワークに接続します。
- 2. このプリンターのソフトウェア接続をワイヤレスに変更するには、<u>123.hp.com</u>を使用します。

### 高度なプリンター管理ツール(ネットワーク接続されたプリ ンター用)

プリンターがネットワークに接続されている場合、内蔵 Web サーバー (EWS) を使用してコンピュータ ーからステータス情報の表示、設定の変更、およびプリンターの管理を行うことができます。

- 注記:EWSは、インターネットに接続せずに開いて使用することができます。ただし、一部の機能は 使用できません。
- (学) 注記:設定の表示または変更には、パスワードが必要になる場合があります。
  - 内蔵 Web サーバーを開く
  - <u>Cookie について</u>

### 内蔵 Web サーバーを開く

内蔵 Web サーバーを開くには、次の方法のいずれかを使用します。

#### ネットワーク経由で内蔵 Web サーバーを開く

- プリンターのコントロールパネルで、[ワイヤレス]ボタン(((↑)))と[情報]ボタン(())を同時 に押して、ネットワーク構成ページを印刷します。
- 2. ネットワーク設定ページからプリンターの IP アドレスまたはホスト名を確認します。
- 3. コンピューターでサポートされている Web ブラウザで、プリンターに割り当てられている IP ア ドレスまたはホスト名を入力します。

例えば、IP アドレスが 192.168.0.12 の場合、以下のアドレスを Web ブラウザに入力します。 http://192.168.0.12

### HP プリンター ソフトウェアで内蔵 Web サーバーを開くには(Windows)

- プリンター ソフトウェア を開きます。 詳しくは、<u>18 ページの HP プリンター ソフトウェアを開きます(Windows)</u>を参照してください。
- 2. [印刷およびスキャン] をクリックし、[プリンターのホーム ページ (EWS)] をクリックします。

#### Wi-Fi Direct から内蔵 Web サーバーを開くには

- Wi-Fi Direct ランプが消灯している場合は、 [Wi-Fi Direct] ボタン ()を押してオンにします。
   Wi-Fi Direct の名前とパスワードを調べるには、[情報] ボタン ()を押してプリンター情報ページを印刷します。
- 2. ワイヤレス コンピューターから、ワイヤレスをオンにし、Wi-Fi Direct 名 (例: DIRECT-\*\*-HP DeskJet 3700 series) を検索して接続します。 指示に従って、Wi-Fi Direct のパスワードを入力します。
- 3. コンピューターのサポートされた Web ブラウザで、次のアドレスを入力します。 http:// 192.168.223.1
### **Cookie** について

内蔵 Web サーバー (EWS) は、ブラウザからページを表示したときに小さいテキスト ファイル (Cookie) をハードディスクに作成します。これらのファイルにより EWS は次回アクセス時にユーザーのコン ピューターを認識することができます。例えば、EWS 言語を設定した場合、選択した言語が Cookie に記憶されるので、次に EWS を開いたときに、ページがその言語で表示されます。一部の Cookie (ユ ーザー固有の設定を記憶する Cookie など) は手動で消去するまでコンピューターに保存されていま す。

ブラウザの設定によって、すべての Cookie を受け入れることも、Cookie が書き込まれる前に警告する こともできます。これにより、どの Cookie を受け入れ、どれを拒否するかを選択できます。 また、ブ ラウザを使用して不要な Cookie を削除することもできます。

注記:デバイスによっては、Cookie を無効にすると、以下の機能のどれかが使用できなくなる場合があります。

- アプリケーションを終了したところからの再開(特にセットアップウィザードで有用)
- **EWS** ブラウザ言語設定の記憶
- EWS ホーム ページのパーソナライズ

プライバシーおよび Cookie 設定の変更方法と、Cookie の表示または削除方法については、Web ブラウザで利用できるドキュメントを参照してください。

# ネットワークに接続されたプリンターをセットアップして使 用するためのヒント

ネットワーク接続されたプリンターのセットアップと使用については、次のヒントを参考にしてくだ さい。

- ネットワークに接続されたワイヤレスプリンターをセットアップする場合、ワイヤレスルーターまたはアクセスポイントの電源がオンになっていることを確認します。プリンターによってワイヤレスルーターが検索され、コンピューター上に検出されたネットワーク名が一覧されます。
- コンピューターが仮想私設ネットワーク (VPN) に接続されている場合、プリンターなどネットワーク上のその他のデバイスにアクセスするためには、VPN から切断する必要があります。
- ワイヤレス印刷のためにネットワークとプリンターを設定する方法について説明します。
   詳細についてはここをクリックしてオンラインに接続します。
- ネットワークセキュリティ設定を見つける方法について説明します。
   詳細については、ここをクリックしてオンライン接続します。
- HP 印刷&スキャンドクターについて説明します。
   詳細についてはここをクリックしてインターネットに接続します。

図 注記: このユーティリティは Windows オペレーティング システムでのみ使用できます。

- USB からワイヤレス接続に変更する方法について説明します。
   詳細については、ここをクリックしてオンライン接続します。
- プリンターセットアップ時にファイアーウォールとウイルス対策プログラムを操作する方法を 説明します。
   詳細については、ここをクリックしてオンライン接続します。

# 8 問題の解決法

このセクションでは、次のトピックについて説明します。

- <u>紙詰まりと給紙の問題</u>
- <u>カートリッジの問題</u>
- <u>印刷問題</u>
- <u>コピーの問題</u>
- <u>スキャンの問題</u>
- <u>ネットワークおよび接続問題</u>
- <u>プリンターのハードウェアに関する問題</u>
- コントロールパネルのエラーコードとステータス
- <u>HP サポート</u>

# 紙詰まりと給紙の問題

何を実行しますか?

### 紙詰まりの解消

紙詰まり問題を解決します。HP オンライン トラブルシューティング ウィザードを使用します。紙詰まりおよび用紙や紙送りでの問題の解消のための手順。

2 注記:HP オンライン トラブルシューティング ウィザードがお客様の言語で利用できない場合があります。

#### ヘルプで紙詰まりを解消するための一般的な手順を読む

複数の場所で紙詰まりが発生している可能性があります。

#### 給紙トレイから紙詰まりを取り除くには

- 1. [キャンセル] ボタン (×)を押して、紙詰まりの自動的な解消を試みます。 それでも問題を解決 できない場合は、次の手順を実行して紙詰まりを手動で解消してください。
- 2. 給紙トレイから詰まった用紙をゆっくり引き出します。

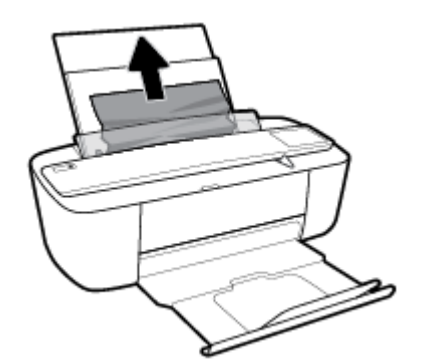

- 3. 用紙経路に異物がないことを確認してから、用紙を再度セットしてください。
- 注記:給紙トレイシールドは破片が用紙経路に入り込み、深刻な紙詰まりを引き起こすのを防止 します。給紙トレイシールドを下に降ろさないでください。
- 4. コントロール パネルの [リジューム] ボタン ()) を押して、現在のジョブを続行します。

#### 排紙トレイから紙詰まりを取り除くには

1. [キャンセル] ボタン (×)を押して、紙詰まりの自動的な解消を試みます。 それでも問題を解決 できない場合は、次の手順を実行して紙詰まりを手動で解消してください。 2. 排紙トレイから詰まった用紙をゆっくり引き出します。

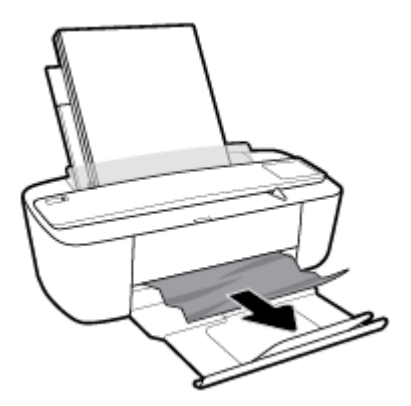

3. コントロール パネルの [リジューム] ボタン () を押して、現在のジョブを続行します。

#### カートリッジ アクセス エリアの紙詰まりを解消するには

- 1. [キャンセル] ボタン (×)を押して、紙詰まりの自動的な解消を試みます。 それでも問題を解決 できない場合は、次の手順を実行して紙詰まりを手動で解消してください。
- 2. 詰まった用紙を取り除きます。
  - a. [電源] ボタン(小)を押して、プリンターをオフにします。
  - **b.** カートリッジアクセスドアを開きます。
  - c. インクホルダーがプリンターの中央にある場合は、右にスライドさせます。

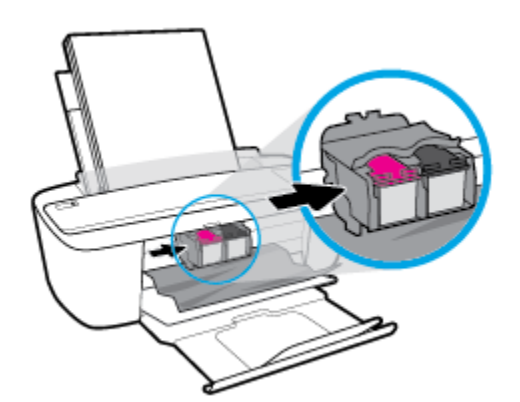

d. 詰まった用紙を取り除きます。

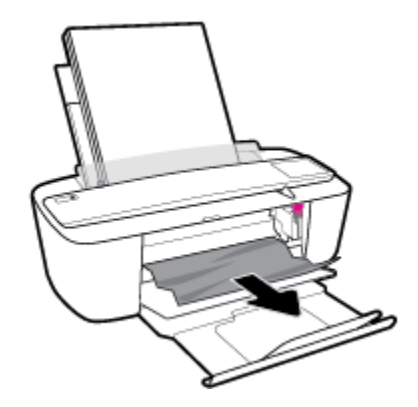

- e. カートリッジアクセスドアを閉じます。
- 3. [電源] ボタン ((小))を押して、プリンターの電源を入れてください。

### インクホルダーの詰まりの解消

| <u>インクホルダーの詰</u><br>まりを解決します | HP オンライン トラブルシューティング ウィザードを使用します。                            |
|------------------------------|--------------------------------------------------------------|
| <u>よりを所いしより。</u>             | インク ホルダーの動きを妨害するものがあるか、インク ホルダーがスムーズに動かな<br>い場合、詳細な手順を入手します。 |

注記:HPオンライントラブルシューティングウィザードがお客様の言語で利用できない場合があります。

### ヘルプでインク ホルダーの詰まりを解消するための一般的な手順を読む

▲ 用紙など、インクホルダーをふさいでいる障害物を取り除きます。

注記:紙詰まりを取り除くために、工具やその他の道具を使用しないでください。 プリンター内部から紙詰まりの用紙を取り除くときには、常に注意してください。

### 紙詰まりを防止する方法

紙詰まりを起こさないようにするには、以下の注意に従ってください。

- 給紙トレイに用紙を入れすぎないようにしてください。
- 排紙トレイから印刷された用紙を頻繁に取り除くようにしてください。
- 用紙を給紙トレイに平らに置き、端が折れたり破れたりしないようにセットしてください。
- 給紙トレイに種類やサイズの異なる用紙を一緒にセットしないでください。 給紙トレイにセットした用紙は、すべて同じサイズと種類でなければなりません。
- 用紙がぴったり収まるように、給紙トレイの横方向用紙ガイドを調整してください。横方向用紙 ガイドで給紙トレイの用紙を折らないようにしてください。

- 用紙を給紙トレイの奥に入れすぎないでください。
- プリンターの印刷中は用紙を追加しないでください。プリンターが用紙切れの状態で動作しようとしている場合、用紙切れのメッセージが表示されてから用紙を追加してください。

### 給紙の問題の解決

どのような問題がありますか?

- 給紙トレイから用紙が給紙されない
  - 用紙が給紙トレイにセットされていることを確認します。詳しくは、<u>10ページのメディア</u>
     <u>のセット</u>を参照してください。
  - 用紙がぴったり収まるように、給紙トレイの横方向用紙ガイドを調整してください。横方 向用紙ガイドで給紙トレイの用紙を折らないようにしてください。
  - ・ 給紙トレイの用紙が丸まっていないことを確認します。
     丸まっている紙は反対に丸めて、
     平らにします。
- ページが曲がっている
  - 用紙が給紙トレイの右端にセットされ、横方向用紙ガイドが用紙の左端にぴったり合っていることを確認します。
  - 印刷中はプリンターに用紙をセットしないでください。
- 一度に2枚以上給紙される
  - 用紙がぴったり収まるように、給紙トレイの横方向用紙ガイドを調整してください。横方 向用紙ガイドで給紙トレイの用紙を折らないようにしてください。
  - 給紙トレイに用紙がセットされすぎていないことを確認します。
  - セットした用紙の紙同士がくっついていないことを確認します。
  - ー 最高のパフォーマンスと効率を実現するには、HP 用紙を使用してください。

# カートリッジの問題

### カートリッジに問題がないかどうかを確認する

カートリッジに問題がないかどうかを確認するには、[インク警告] ランプのステータスとそれぞれの [インク レベル] アイコンのステータスを確認してください。詳しくは、<u>93 ページのコントロール</u> パネルのエラー コードとステータスを参照してください。

1つ以上のカートリッジに問題があることを知らせるカートリッジ問題メッセージがプリンターソフトウェアによって表示された場合は、次のいずれかを実行して、カートリッジに問題がないかどうかを確認してください。

- 1. 黒のカートリッジを外してから、カートリッジアクセスドアを閉じます。
  - 3色カラーカートリッジの[インクレベル]アイコンが点滅する場合、3色カラーカートリッジに問題があります。
  - 3色カラーカートリッジの[インクレベル]アイコンが点滅していない場合は、3色カラー カートリッジに問題はありません。
- 黒のカートリッジをプリンターに再度装着して、3色カラーカートリッジを外し、カートリッジ アクセスドアを閉じます。
  - 黒のカートリッジの [インクレベル] アイコンが点滅する場合、黒のカートリッジに問題があります。
  - 黒のカートリッジの [インクレベル] アイコンが点滅していない場合は、黒のカートリッジ に問題はありません。

### カートリッジの問題を解決する

カートリッジを取り付けた後にエラーが発生した場合や、カートリッジに問題があることを示すメッ セージが表示された場合は、カートリッジを取り外し、各カートリッジからプラスチックテープが除 去されていることを確認してから、カートリッジを再度取り付けます。 問題が解決しない場合は、カ ートリッジの接点の汚れを拭き取ります。 それでも問題が解決しない場合は、カートリッジを交換し てみてください。 カートリッジの交換方法については、52ページのカートリッジの交換 を参照して ください。

#### カートリッジの接点をクリーニングするには

▲注意: クリーニング手順は数分で終わります。カートリッジをできるだけはやくプリンターに再度取り付けてください。カートリッジをプリンターから外して 30 分以上放置しないでください。プリントヘッドまたはカートリッジが損傷する恐れがあります。

1. 電源が入っていることを確認します。

2. カートリッジアクセスドアを開いて、インクホルダーが中央に移動するまで待ちます。

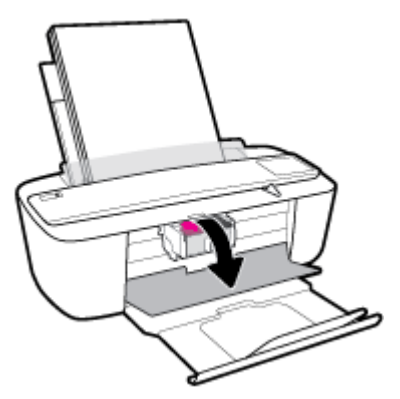

3. エラーメッセージに示されたカートリッジを取り外します。

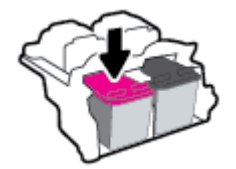

- 4. カートリッジの接触部分とプリンターの接触部分をクリーニングします。
  - a. カートリッジの横を持って底面を上向きにし、カートリッジの電気接触部を探します。 カートリッジ上の金色の小さなドット状の複数の点が、電気接触部です。

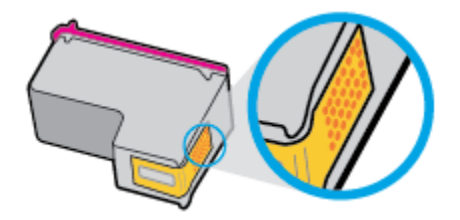

**b.** 接触部を乾いた綿棒や糸くずの出ない布で拭きます。

▲ 注意: 接触部のみを慎重に拭き、インクやその他の破片がカートリッジのほかの場所につか ないようにします。

**c.** プリンター内部にあるカートリッジの接触部を探します。

プリンターの接触部は、複数の金色の突起で、カートリッジの接触部とぴったり合う位置に あります。

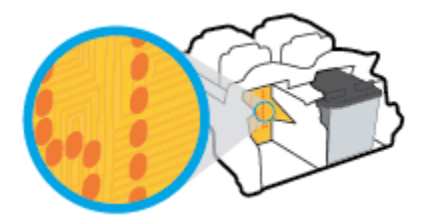

d. 乾いた綿棒や糸くずの出ない布で接触部を拭きます。

- 5. カートリッジをもう一度取り付けます。
- **6.** カートリッジアクセスドアを閉じます。
- 7. エラー メッセージが消えたかどうか確認します。 それでもエラー メッセージが表示される場合 は、プリンターの電源をオフにして、もう一度オンにします。
- 注記:1つのカートリッジだけが問題の原因となっている場合は、そのカートリッジを取り外し、シングルカートリッジモードを使用して1つのカートリッジだけでプリンターを動作させることができます。

# 印刷問題

何を実行しますか?

# ページが印刷されない(印刷できない)問題の解決

| HP Print and Scan Doctor           | <b>HP Print and Scan Doctor</b> は、問題の診断と<br>解決を自動的に試みるユーティリティで<br>す。 |
|------------------------------------|----------------------------------------------------------------------|
|                                    | <b>注記:</b> このユーティリティは Windows オ<br>ペレーティング システムでのみ使用でき<br>ます。        |
| <br>印刷ジョブが印刷されない問題をトラブルシューティングします。 | HP オンライン トラブルシューティング<br>ウィザードを使用します。                                 |
|                                    | プリンターが応答しないか印刷しない場<br>合、詳細な手順を入手します。                                 |

② 注記: HP Print and Scan Doctor と HP オンライン トラブルシューティング ウィザードがお客様の言語 で利用できない場合があります。

#### ヘルプで印刷できない問題に対する一般的な手順を読む

#### 印刷の問題を解決するには(Windows)

プリンターの電源がオンであり、給紙トレイに用紙があることを確認します。 それでも印刷できない 場合は、次の手順に従ってください。

- 1. プリンター ソフトウェア からエラー メッセージを確認し、画面上の指示に従ってエラーを解決 します。
- コンピューターが USB ケーブルでプリンターに接続されている場合は、USB ケーブルをいったん 外し、再度接続します。コンピューターがワイヤレス接続でプリンターに接続されている場合 は、接続が機能していることを確認します。
- 3. プリンターが停止またはオフラインでないことを確認します。

プリンターが停止またはオフラインでないことを確認するには

- a. オペレーティング システムに応じて、以下のいずれかを実行します。
  - [Windows 10]: Windows の [スタート] メニューから [すべてのアプリ]、[Windows システム]、[コントロールパネル]、の順にクリックし、[ハードウェアとサウンド] メニューで [デバイスとプリンタの表示] をクリックします。
  - [Windows 8.1] および[Windows 8]: 画面の右上をポイントまたはタップしてチャーム バーを開き、[[設定]] アイコンをクリックします。[[コントロールパネル]] をクリック またはタップし、[[デバイスとプリンターの表示]] をクリックまたはタップします。
  - Windows 7: Windows の [スタート] メニューから、[デバイスとプリンター] をクリック します。

- Windows Vista: Windows の[スタート] メニューから、[コントロールパネル]、[プリンタ] の順にクリックします。
- Windows XP: Windows の [スタート] メニューから、[コントロール パネル]、[プリンタ と FAX] の順にクリックします。
- プリンターのアイコンをダブルクリックするか、プリンターのアイコンを右クリックして
   [印刷内容の表示] を選択し、印刷キューを開きます。
- **c.** [プリンタ] メニューで [一時停止] または [プリンタをオフラインで使用する] の横にチェッ クマークがないことを確認します。
- d. 何らかの変更を行なった場合は、もう一度印刷を実行します。
- **4.** プリンターがデフォルトプリンターに設定されていることを確認します。

プリンターがデフォルト プリンターに設定されていることを確認するには

- a. オペレーティング システムに応じて、以下のいずれかを実行します。
  - [Windows 10]: Windows の [スタート] メニューから [すべてのアプリ]、[Windows システム]、[コントロールパネル]、の順にクリックし、[ハードウェアとサウンド] メニューで [デバイスとプリンタの表示] をクリックします。
  - [Windows 8.1] および[Windows 8]: 画面の右上をポイントまたはタップしてチャーム バーを開き、[[設定]] アイコンをクリックします。[[コントロールパネル]] をクリック またはタップし、[[デバイスとプリンターの表示]] をクリックまたはタップします。
  - Windows 7: Windows の [スタート] メニューから、[デバイスとプリンター] をクリック します。
  - Windows Vista: Windows の[スタート] メニューから、[コントロールパネル]、[プリンタ] の順にクリックします。
  - Windows XP: Windows の [スタート] メニューから、[コントロール パネル]、[プリンタ と FAX] の順にクリックします。
- ・ 正しいプリンターがデフォルトプリンターとして設定されていることを確認します。
   デフォルトプリンターは横の黒または緑の丸内にチェックマークが付いています。
   ・
- C. 間違ったプリンターがデフォルトプリンターとして設定されている場合は、正しいプリンターを右クリックし、[通常使うプリンタに設定]を選択します。
- **d.** プリンターを再度使ってみます。
- 5. 印刷スプーラーを再起動してください。

#### 印刷スプーラーを再起動するには

a. オペレーティング システムに応じて、以下のいずれかを実行します。

#### Windows 10

- i. Windows の[スタート] メニューから、[すべてのアプリ]、[Windows システム] の順にク リックします。
- **ii. [コントロールパネル]、[システムとメンテナンス]、[管理ツール]**の順にクリックします。

- **ⅲ. [サービス]** をダブルクリックします。
- iv. [印刷スプーラ]を右クリックし、[プロパティ]をクリックします。
- レ. [スタートアップの種類]の横の[全般]タブで、[自動]が選択されていることを確認します。
- vi. サービスがまだ起動していなければ、[サービスの状態]の下で、[開始]をクリックして、 [OK] の順にクリックします。

Windows 8.1 および Windows 8:

- i. 画面の右上隅をポイントまたはタップして Charms バーを開いて、[設定] アイコンをク リックします。
- **ii.** [コントロールパネル]をクリックまたはタップして、[システムとセキュリティ]をク リックまたはタップします。
- **iii.** [管理ツール] をクリックまたはタップして、[サービス] をダブルクリックまたはダブル タップします。
- iv. [印刷スプーラ]を右クリックまたはタッチし続け、[プロパティ]をクリックします。
- レ. [スタートアップの種類]の横の[全般]タブで、[自動]が選択されていることを確認します。
- vi. サービスがまだ起動していなければ、[サービスの状態]の下で、[開始] をクリックまた はタップして、[OK] をクリックまたはタップします。

#### Windows 7

- i. Windows の[スタート] メニューから、[コントロール パネル]、[システムとセキュリティ]、[管理ツール]の順にクリックします。
- **ii.** [サービス] をダブルクリックします。
- **ⅲ. [印刷スプーラ]**を右クリックし、**[プロパティ]**をクリックします。
- iv. [スタートアップの種類]の横の[全般]タブで、[自動]が選択されていることを確認しま す。
- v. サービスがまだ起動していなければ、[サービスの状態]の下で、[開始]をクリックして、
   [OK] の順にクリックします。

#### **Windows Vista**

- i. Windows の[スタート] メニューから、[コントロール パネル]、[システムとメンテナン ス]、[管理ツール]の順にクリックします。
- **ii.** [サービス] をダブルクリックします。
- **ⅲ. [印刷スプーラサービス]**を右クリックし、[プロパティ]をクリックします。
- iv. [スタートアップの種類]の横の[全般]タブで、[自動]が選択されていることを確認しま す。
- サービスがまだ起動していなければ、[サービス状態]の[開始]、[OK]の順にクリックします。

#### Windows XP

- i. Windows の[スタート] メニューから、[マイ コンピュータ] を右クリックします。
- ii. [管理] をクリックし、次に [サービスとアプリケーション] をクリックします。
- **ⅲ. [サービス]** をダブルクリックし、次に [印刷スプーラ] をダブルクリックします。
- iv. [印刷スプーラ]を右クリックし、[再起動]をクリックしてサービスを再起動します。
- **b.** 正しいプリンターがデフォルトプリンターとして設定されていることを確認します。

   デフォルトプリンターは横の黒または緑の丸内にチェックマークが付いています。
- c. 間違ったプリンターがデフォルトプリンターとして設定されている場合は、正しいプリン ターを右クリックし、[通常使うプリンタに設定]を選択します。
- **d.** プリンターを再度使ってみます。
- **6.** コンピューターを再起動します。
- 7. 印刷キューをクリアします。

#### 印刷キューをクリアするには

- a. オペレーティングシステムに応じて、以下のいずれかを実行します。
  - [Windows 10]: Windows の [スタート] メニューから [すべてのアプリ]、[Windows シス テム]、[コントロールパネル]、の順にクリックし、[ハードウェアとサウンド] メニュ ーで [デバイスとプリンタの表示] をクリックします。
  - [Windows 8.1] および[Windows 8]: 画面の右上をポイントまたはタップしてチャーム バーを開き、[[設定]] アイコンをクリックします。[[コントロールパネル]] をクリック またはタップし、[[デバイスとプリンターの表示]] をクリックまたはタップします。
  - Windows 7: Windows の [スタート] メニューから、[デバイスとプリンター] をクリック します。
  - Windows Vista: Windows の[スタート] メニューから、[コントロールパネル]、[プリンタ] の順にクリックします。
  - Windows XP: Windows の [スタート] メニューから、[コントロール パネル]、[プリンタ と FAX] の順にクリックします。
- **b.** 印刷キューを開くためにプリンターのアイコンをダブルクリックします。
- **c.** [プリンタ] メニューで、[すべてのドキュメントの取り消し] または [ドキュメントの削除] を クリックし、[はい] をクリックして確定します。
- **d.** それでもまだキューに文書が残っている場合は、コンピューターを再起動し、再起動後にも う一度印刷を実行します。
- e. 印刷キューを再度チェックしてクリアされていることを確認し、もう一度印刷を実行しま す。

#### 印刷の問題を解決するには(OS X)

- 1. エラーメッセージを確認して、解決します。
- 2. USB ケーブルをいったん外し、再度接続します。
- **3.** プリンターが停止またはオフラインでないことを確認します。

プリンターが停止またはオフラインでないことを確認するには

- a. [システム環境設定] で、プリンターとスキャナ をクリックします。
- **b.** [プリントキューを開く] ボタンをクリックします。
- C. 印刷ジョブをクリックして、選択します。
   以下のボタンを使用して、印刷ジョブを管理します。
  - [削除]: 選択した印刷ジョブをキャンセルします。
  - **[保留]**: 選択した印刷ジョブを一時停止します。
  - [再開]:一時停止中の印刷ジョブを再開させます。
  - [プリンタを一時停止]: 印刷待ちのすべての印刷ジョブを一時停止します。
- d. 何らかの変更を行なった場合は、もう一度印刷を実行します。
- 4. コンピューターを再起動します。

### 印刷品質の問題の解決

| ほとんどの印刷品質問題を解決するための詳細な手順です。 | 印刷品質問題をオンラインでトラブルシューテ |
|-----------------------------|-----------------------|
|                             | ィングします。               |

ヘルプで印刷品質問題を解決するための一般的な手順を読む

「注記:カートリッジを乾燥から保護するために、常に[電源]ボタンを使用してプリンターをオフにし、[電源]ボタンのランプが消えるまで待ってください。

#### 印刷品質を改善するには(Windows)

- 1. HP 製カートリッジを使用していることを確認します。
- 2. 用紙の種類を確認します。

最良の印刷品質を得るため、高品質な HP 用紙、または ColorLok<sup>®</sup> 規格準拠の用紙を使用してください。 詳しくは、15ページの用紙の基本を参照してください。

印刷する用紙が平らであることを必ず確認してください。 画像を最高画質で印刷するには、HP アドバンスフォト用紙を使用します。

特殊用紙は、元のパッケージにしまって繰り返し密封できるビニール袋に入れ、低温で乾燥した、平らな場所に保存してください。印刷準備ができたら、すぐに使用する用紙だけを取り出してください。印刷が完了したら、未使用のフォト用紙をビニール袋に戻してください。フォト 用紙がカールするのを防げます。  プリンター ソフトウェアで、メディア ドロップダウン リストから適切な用紙タイプが選択され ていること、さらに品質設定ドロップダウン リストから印刷品質が選択されていることを確認し ます。

プリンター ソフトウェアの[印刷およびスキャン]をクリックしてから[基本設定]をクリック すると、印刷のプロパティにアクセスできます。

推定インクレベルを確認し、カートリッジのインクが不足していないか調べます。

詳しくは、<u>50ページの推定インクレベルの確認</u>を参照してください。 カートリッジでインク残 量が不足している場合は、カートリッジを交換してください。

5. カートリッジを調整します。

#### カートリッジを調整するには

- a. 給紙トレイに、A4の未使用の白い普通紙をセットします。
- **b.** プリンター ソフトウェア を開きます。 詳しくは、<u>18 ページの HP プリンター ソフトウェア</u> を開きます(Windows)を参照してください。
- C. プリンター ソフトウェア の [印刷およびスキャン] をクリックしてから [プリンタのメンテ ナンス] をクリックすると、プリンタ ツールボックスにアクセスできます。

プリンタ ツールボックス が表示されます。

d. [プリンタ サービス] タブの [カートリッジの調整] をクリックします。

位置調整ページが印刷されます。

- e. 画面上の指示に従って、カートリッジを調整します。使用したカートリッジ調整シートは 後で再利用するか破棄してください。
- **6.** カートリッジのインクが少なくなっていない場合は、診断ページを印刷します。

診断ページを印刷するには

- a. 給紙トレイに、A4の未使用の白い普通紙をセットします。
- **b.** プリンター ソフトウェア を開きます。 詳しくは、<u>18 ページの HP プリンター ソフトウェア</u> を開きます(Windows)を参照してください。
- C. プリンター ソフトウェアの [印刷およびスキャン] をクリックしてから [プリンタのメンテ ナンス] をクリックすると、プリンタ ツールボックスにアクセスできます。
- d. [デバイス レポート] タブの [診断情報の印刷] をクリックして、診断ページを印刷します。

e. 診断ページで青、マゼンタ、黄色、および黒のカラーボックスを確認します。

|                                                                                                    |                               | 111111111                                                                                                    |                  |
|----------------------------------------------------------------------------------------------------|-------------------------------|----------------------------------------------------------------------------------------------------|------------------|
| 11. SN = CM597D042506<br>12. PEM = 05C1<br>13. ID = 24070<br>14. FW = LYL2FA1541BE<br>15. PK = 2<br>16. BAR = 00000004                           | C1<br>2 PATCH = 0             | 21. PG = 25<br>22. PB = 0-0<br>23. ABIC = 1,1.1<br>20. RX = 03,050,0000<br>25. RC = 52946                                                                                 |                  |
| 31. TRAIL = 9<br>32. NO PK = 0<br>33. F3 = 0<br>34. C2 = 0<br>35. SS = 0                                                                         |                               | <pre>41. Code1 = 01677b06, Page = 42. Code2 = 00000000, Page = 43. Code3 = 00000000, Page = 44. Code4 = 00000000, Page = 45. Code5 = 00000000, Page = </pre>              | 0<br>0<br>0<br>0 |
| E<br>51. TYPE = 1<br>52. ID = 5600-5230-00<br>53. FM = 2<br>54. HP = 1<br>55. UBE = 0<br>55. UBE = 0<br>55. IDE = 0065-0300-0<br>71. IME CMY = 1 | F<br>42-33C7<br>000-6316      | E<br>61. TYPE = 0<br>62. ID = 0003-6CD0-782C-50C9<br>63. PX = 2<br>64. HF = 1<br>65. UEE = 0<br>66. STAT = 0<br>67. 100<br>68. IEM = 0060-4100-1822-6500<br>72. IMS K = 1 | 2                |
| 100. System Events<br>CS<br>66184 = 26368<br>75241 = 0<br>75103 = 0                                                                              | MEG<br>75243 = 0<br>75340 = 0 | PHS<br>70122 = 40<br>70123 = 3<br>55858 = 159717                                                                                                    |                  |

7. 診断ページのカラーおよび黒のボックスに線が入っていたり、ボックス内に印刷されていない箇 所がある場合は、カートリッジのクリーニングを実行します。

カートリッジをクリーニングするには

- a. 給紙トレイに、A4の未使用の白い普通紙をセットします。
- プリンター ソフトウェア を開きます。 詳しくは、<u>18 ページの HP プリンター ソフトウェア</u> を開きます(Windows)を参照してください。
- C. プリンター ソフトウェアの [印刷およびスキャン] をクリックしてから [プリンタのメンテ ナンス] をクリックすると、プリンタ ツールボックスにアクセスできます。
- **d.** [プリンタ サービス] タブの [カートリッジのクリーニング] をクリックします。 画面上の 指示に従います。

#### 印刷品質を改善するには(OS X)

- 1. HP 製カートリッジを使用していることを確認します。
- 2. 用紙の種類を確認します。

最高の印刷品質を得るには、高品質の HP 用紙や、ColorLok<sup>®</sup> 規格に準拠した用紙を使用します。 詳しくは、15 ページの用紙の基本を参照してください。

印刷する用紙が平らであることを必ず確認してください。 画像を最高画質で印刷するには、HP アドバンス フォト用紙を使用します。

特殊用紙は、元のパッケージにしまって繰り返し密封できるビニール袋に入れ、低温で乾燥した、平らな場所に保存してください。印刷準備ができたら、すぐに使用する用紙だけを取り出してください。印刷が完了したら、未使用のフォト用紙をプラスチックの袋に戻してください。フォト用紙がカールするのを防げます。

3. [プリント]ダイアログで適切な用紙の種類および印刷品質を選択していることを確認します。

- 推定インクレベルを確認し、カートリッジのインクが不足していないか調べます。
   インクの残量が少ない場合は、プリントカートリッジの交換を準備してください。
- 5. プリントヘッドを調整します。

ソフトウェアからプリントヘッドを調整するには

- a. 給紙トレイにレターまたは A4 サイズの白の普通紙をセットします。
- **b.** HP Utility を開きます。

図 注記:HPユーティリティは、アプリケーション フォルダーの HP フォルダーにあります。

- c. ウィンドウの左側のデバイスの一覧からプリンターを選択します。
- **d.** [調整] をクリックします。
- e. [位置調整] をクリックして画面上の指示に従います。
- f. [すべての設定] をクリックし、[インフォメーションおよびサポート] パネルに戻ります。
- 6. テストページを印刷します。

テストページを印刷するには

- a. 給紙トレイにレターまたは A4 サイズの白の普通紙をセットします。
- **b.** HP Utility を開きます。

図 注記: HP ユーティリティは、アプリケーション フォルダーの HP フォルダーにあります。

- c. ウィンドウの左側のデバイスの一覧からプリンターを選択します。
- d. [テストページ]をクリックします。
- e. [テストページの印刷] ボタンをクリックして画面上の指示に従います。
- 診断ページに縞があったり、テキスト内や色のついたボックスにインクがない箇所があった場合 は、自動的にプリントヘッドのクリーニングが実行されます。

プリントヘッドの自動クリーニングをするには

- a. 給紙トレイにレターまたは A4 サイズの白の普通紙をセットします。
- **b.** HP Utility を開きます。

図 注記: HP ユーティリティは、アプリケーション フォルダーの HP フォルダーにあります。

- c. ウィンドウの左側のデバイスの一覧からプリンターを選択します。
- d. [プリントヘッドのクリーニング] をクリックします。
- e. [クリーニング] をクリックして画面上の指示に従います。

▲注意:プリントヘッドの不必要なクリーニングは行わないでください。必要以上にクリー ニングを行うとインクが無駄になり、またプリントヘッドの寿命も短くなります。

- ② 注記:クリーニングを行っても印刷品質が改善されない場合は、プリントヘッドの調整を 行ってください。クリーニングや調整を行っても印刷品質の問題が解決しない場合は、HP サポートに連絡してください。
- f. [すべての設定] をクリックし、[インフォメーションおよびサポート] パネルに戻ります。

# コピーの問題

| <u>コピー問題のトラブルシューティング</u> | HP オンライン トラブルシューティング ウィザードを使用します。                     |
|--------------------------|-------------------------------------------------------|
|                          | プリンターがコピーを作成しない場合、またはプリントアウトの品質<br>が低い場合、詳細な手順を入手します。 |

図 注記: HP オンライン トラブルシューティング ウィザードがお客様の言語で利用できない場合があります。

48ページのコピーとスキャン完了のヒント

# スキャンの問題

| HP Print and Scan Doctor | HP Print and Scan Doctor は、問題の診断と解決を自動的に試みるユーティリティです。           |  |  |
|--------------------------|-----------------------------------------------------------------|--|--|
|                          | <mark>注記:</mark> このユーティリティは Windows オペレーティング システムでのみ使用できま<br>す。 |  |  |
| スキャンの問題の解決               | HP オンライン トラブルシューティング ウィザードを使用します。                               |  |  |
|                          | スキャンを作成できない場合、またはスキャンの品質が低い場合、詳細な手順を入手<br>します。                  |  |  |

図 注記: HP Print and Scan Doctor と HP オンライン トラブルシューティング ウィザードがお客様の言語 で利用できない場合があります。

48ページのコピーとスキャン完了のヒント

# ネットワークおよび接続問題

何を実行しますか?

## ワイヤレス接続の解決

次のトラブルシューティング オプションのいずれかを選択します。

| HP Print                              | HP Print and Scan Doctor は、問題の診断と解決を自動的に試みるユーティリティです。                                                                          |
|---------------------------------------|----------------------------------------------------------------------------------------------------|
| Doctor                                | 注記: このユーティリティは Windows オペレーティング システムでのみ使用できます。                                                                                 |
| HP オン<br>ライント                         | <ul> <li><u>ワイヤレス問題をトラブルシューティングします</u> (プリンターを一度も接続できない場合と接続できていたのに接続できなくなった場合の両方)。</li> </ul>                                 |
| ノーティ<br>ユーティ<br>ング ウィ<br>ザードを<br>使用する | <ul> <li><u>ファイアウォールまたはウイルス対策問題をトラブルシューティングします</u>(コンピューター<br/>がプリンターに接続できない原因としてファイアウォールまたはウイルス対策ソフトが疑わ<br/>れる場合)。</li> </ul> |

図 注記: HP Print and Scan Doctor と HP オンライン トラブルシューティング ウィザードがお客様の言語 で利用できない場合があります。

#### ヘルプでワイヤレス トラブルシューティングの一般的な手順を読む

「ワイヤレス] ((()) ボタンと [情報] () ボタンを同時に押して、ワイヤレスネットワークテストページとネットワーク構成ページを印刷します。

# ワイヤレス接続のネットワーク設定の検索

次のトラブルシューティング オプションのいずれかを選択します。

| HP Print and Scan Doctor              | HP Print and Scan Doctor は、ネットワーク名 (SSID) とパスワード (ネットワーク キー) を表示できるユーティリティです。 |  |
|---------------------------------------|-------------------------------------------------------------------------------|--|
|                                       | 注記: このユーティリティは Windows オペレーティング システムでのみ使用できます。                                |  |
| HP オンライントラブルシ<br>ユーティングウィザードを<br>使用する | ネットワーク名 (SSID) とワイヤレス パスワードの検索方法を学びます。                                        |  |

図 注記: HP Print and Scan Doctor と HP オンライン トラブルシューティング ウィザードがお客様の言語 で利用できない場合があります。

# Wi-Fi Direct 接続の解決

| <u>HP オンライン トラブルシューティング ウィザー</u> | Wi-Fi Direct 問題をトラブルシューティングするか、Wi-Fi |
|----------------------------------|--------------------------------------|
| ドを使用する                           | Direct の設定方法を学びます。                   |

② 注記:HP オンライントラブルシューティングウィザードがお客様の言語で利用できない場合があります。

#### ヘルプで Wi-Fi Direct トラブルシューティングの一般的な手順を読む

- プリンターのコントロールパネルの [Wi-Fi Direct] ランプが点灯していることを確認します。 ランプが消灯している場合は、 [Wi-Fi Direct] ボタン (□) を押してオンにします。
- ワイヤレス コンピューターまたはモバイル デバイスで、Wi-Fi 接続をオンにし、プリンターの Wi-Fi Direct 名を検索して接続します。
- 3. 指示に従って、Wi-Fi Direct のパスワードを入力します。
- モバイルデバイスを使用する場合、互換性のある印刷アプリケーションがインストールされている必要があります。詳細については、HPモバイル印刷Webサイト(www.hp.com/go/ mobileprinting)を参照してください。お住まいの国/地域または言語向けに、このWebサイトのローカルバージョンが用意されていない場合、別の国/地域または言語のHPモバイル印刷Webサイトが表示されることがあります。

# プリンターのハードウェアに関する問題

#### カートリッジアクセス ドアを閉じる

• 印刷する場合は、カートリッジドアを閉じます。

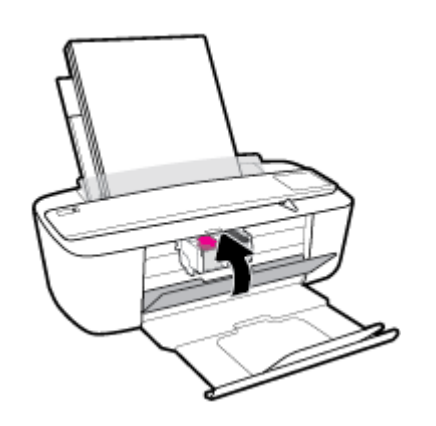

#### プリンターの電源が突然切れる

- 電源と電源接続を確認します。
- プリンターが電源コードでコンセントにしっかりと接続されていることを確認します。
- ② 注記:オートオフが有効になっている場合、電力の節約のために、非動作状態が2時間経過するとプリンターは自動的にオフになります。詳しくは、21ページのオートオフを参照してください。

プリンター エラーを解決する

プリンターの電源を切ってからもう一度入れます。問題を解決できなかった場合、HP に連絡してください。

# コントロール パネルのエラー コードとステータス

#### コントロール パネル エラー コード

• プリンターディスプレイ上の [コピー部数] アイコンに文字 E と数字が交互に表示される場合、 プリンターがエラー状態であることを示します。文字 E と数字はエラー コードを表します。

| ランプの動作                                             | 原因と対処方法                                                                                                    |
|----------------------------------------------------|----------------------------------------------------------------------------------------------------|
| [コピー部数] アイコンが文字 E と数値 1 を交互に表示。同時に [リジューム] ランプが点滅。 | プリンターは、印刷ジョブを受信し、給紙を開始<br>し、ジョブ用に選択された用紙の幅が給紙トレイに<br>セットされている用紙の幅より大きいことを検出<br>しました。                                                                                                    |
|                                                    | [ <b>リジューム]</b> ボタン ( ) または [キャンセル] ボ                                                                                                    |
|                                                    | タン(X)を押して印刷ジョブをキャンセルし、用<br>紙を取り出します。                                                                                                    |
|                                                    | 用紙サイズの不一致問題を防止するには、印刷前に<br>以下のいずれかを実行します。                                                                                                    |
|                                                    | <ul> <li>一 印刷ジョブの用紙サイズ設定を、セットされて<br/>いる用紙に合わせて変更します。</li> </ul>                                                                                                    |
|                                                    | <ul> <li>         ・給紙トレイからすべての用紙を除去し、印刷ジョブの用紙サイズ設定に一致する用紙をセットします。     </li> </ul>                                                                                                    |
|                                                    | <b>ヒント</b> :プリンターによって自動的に検出されるデフォルトの用紙サイズを変更できます。詳しくは、<br>14ページのプリンターによって自動的に検出されるデフォルトの用紙サイズの変更を参照してください。                                                                                                    |
| [コピー部数] アイコンが文字 E と数値 2 を交互に表示。同時に [リジューム] ランプが点滅。 | プリンターは、複数ページ印刷ジョブを受信し、印<br>刷ジョブ用の用紙の長さがセットされた用紙の長<br>さに一致しないことを検出しました。ジョブの最<br>初のページは印刷されますが、エラーが表示されま<br>す。                                                                                                    |
| ζ ζ'+()                                            | <ul> <li>一 印刷ジョブをキャンセルするには、[キャンセ<br/>ル] ボタン (×)を押してください。</li> </ul>                                                                                                    |
| $\sim$                                             | <ul> <li>一残りのページの印刷を続行するには、[リジュ</li> <li>ーム] ボタン ()</li> <li>・</li> <li>・</li></ul> |
|                                                    | ページを印刷する際も、最初のページの印刷時<br>と同じエラーが表示されます。                                                                                                    |
|                                                    | <b>ヒント</b> :プリンターによって自動的に検出されるデフォルトの用紙サイズを変更できます。詳しくは、<br>14ページのプリンターによって自動的に検出され<br>るデフォルトの用紙サイズの変更を参照してください。                                                                                                    |

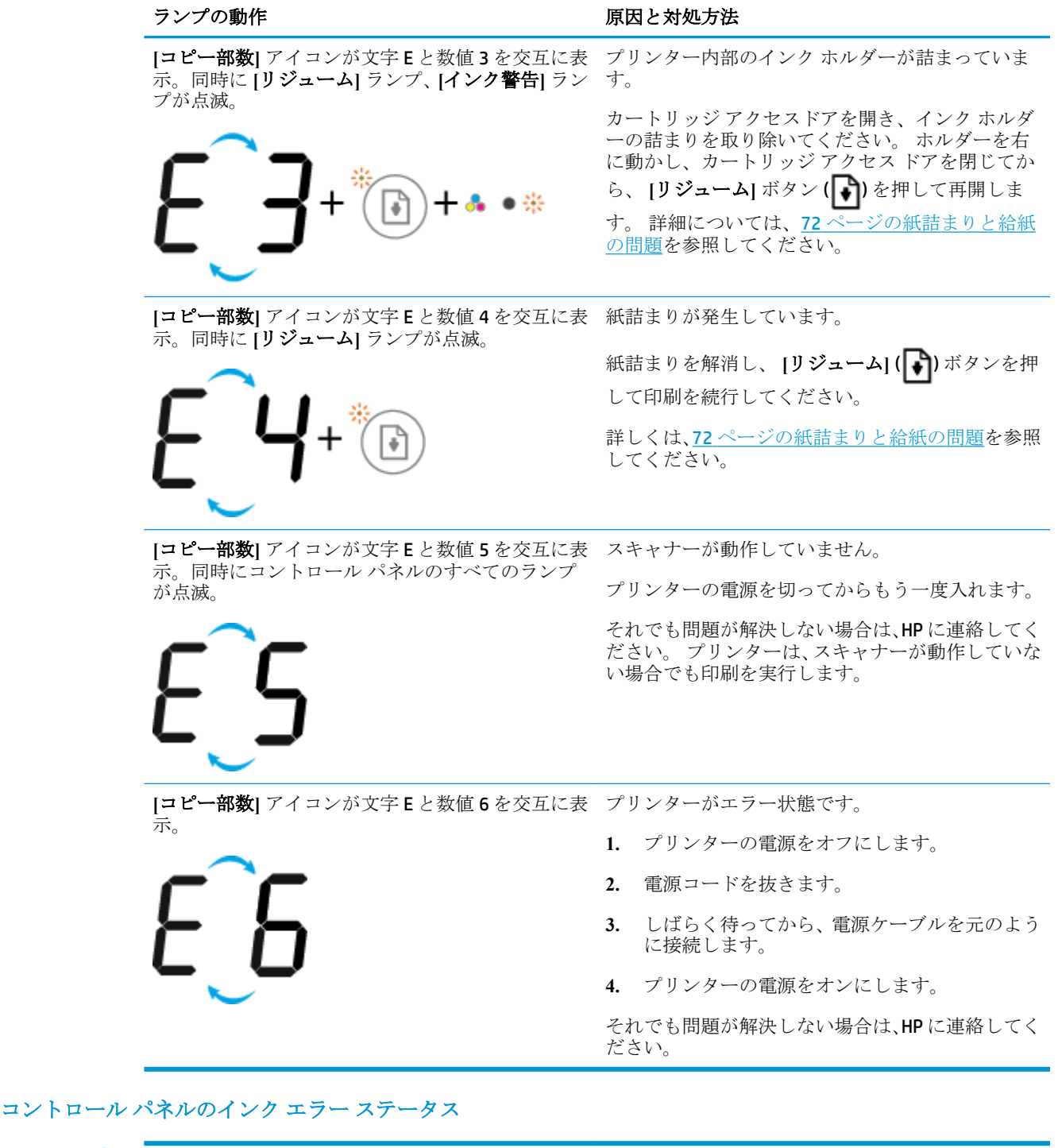

| ランプの動作                    | 原因と対処方法                                                                     |
|---------------------------|-----------------------------------------------------------------------------|
| [インクレベル] アイコンの1つが点滅(セグメント | 次のいずれかの状態が考えられます。                                                           |
| の息灯なし、[1 ング 警告] フンノか息灯。   | <ul><li>対応するカートリッジが装着されていない。</li></ul>                                      |
| -) ́ [ (- <b>+ </b> ♣ ● · | いずれかのカートリッジがない場合、シングル<br>カートリッジ モードが開始されます。 シング                             |
|                           | ルカートリッジ モートを終了 するには、対応<br>するカートリッジを装着します。 インク バッ<br>クアップ機能については、54 ページのシングル |

| ランプの動作                                    | 原因と対処方法                                                                                                    |
|-------------------------------------------|----------------------------------------------------------------------------------------------------|
|                                           | <u>カートリッジモードの使用</u> を参照してくださ<br>い。                                                                            |
|                                           | <ul> <li>対応するカートリッジが正しく装着されていないか、プラスチックテープが付いたままになっている。</li> </ul>                                            |
|                                           | 対応するカートリッジを取り外し、プラスチッ<br>クテープが付いていないことを確認してから、<br>カートリッジをしっかりと装着しなおしま<br>す。詳しくは、52ページのカートリッジの交<br>換を参照してください。 |
| 両方の <b>[インク レベル]</b> アイコンが点滅 (セグメン        | 次のいずれかの状態が考えられます。                                                                                             |
|                                           | 一両方のカートリッジが未装着である。                                                                                            |
| -`́́́́µ́-+••                              | <ul> <li>両方のカートリッジが正しく装着されていないか、プラスチックテープが付いたままになっている。</li> </ul>                                             |
|                                           | <ul> <li>どちらのカートリッジも互換性がないか、破損している。</li> </ul>                                                                |
|                                           | 問題を解決するために以下の解決方法を試してく<br>ださい。                                                                                |
|                                           | <ul> <li>プリンターにカートリッジが装着されていない場合、カートリッジを装着します。</li> </ul>                                                     |
|                                           | <ul> <li>両方のカートリッジがプリンターに装着されている場合、カートリッジを取り外し、プラスチックテープが付いていないことを確認してから、カートリッジをしっかりと装着しなおします。</li> </ul>     |
|                                           | <ul> <li>プリンターに適した正しい HP カートリッジを<br/>使用していることを確認します。</li> </ul>                                               |
|                                           | <ul> <li>エラーが解決しない場合は、カートリッジを交換します。カートリッジの交換方法については、52ページのカートリッジの交換を参照してください。</li> </ul>                      |
| [インクレベル] アイコンの1つが点滅(セグメント                 | 次のいずれかの状態が考えられます。                                                                                             |
| の点灯なし)、[インク警告] ランブが点灯、[リジ=<br>ーム] ランプが点滅。 | 一両方のカートリッジが未装着である。                                                                                            |
| -`Ų́-+♣•·+ ())*                           | <ul> <li>両方のカートリッジが正しく装着されていないか、プラスチックテープが付いたままになっている。</li> </ul>                                             |
|                                           | <ul> <li>どちらのカートリッジも互換性がないか、破損している。</li> </ul>                                                                |
|                                           | 問題を解決するために以下の解決方法を試してく<br>ださい。                                                                                |
|                                           | <ul> <li>対応するカートリッジが新しく装着したもの<br/>である場合、偽造品または使用済みである可能<br/>性があります。詳細については、HP プリンタ</li> </ul>                 |

| ランプの動作                                                                                           | 原因と対処方法                                                                                                 |
|--------------------------------------------------------------------------------------------------|----------------------------------------------------------------------------------------------------|
|                                                                                                  | ー ソフトウェアのメッセージを参照してくだ<br>さい。                                                                            |
|                                                                                                  | <ul> <li>対応するカートリッジが新しく装着したもの<br/>でない場合、インク残量が非常に少なくなって<br/>います。[リジューム] ボタン() を押して</li> </ul>           |
|                                                                                                  | 印刷を続行し、印刷品質が許容できなくなった<br>時点で、カートリッジを交換します。 カートリ<br>ッジの交換方法については、 <u>52 ページのカート</u><br>リッジの交換 を参照してください。 |
| 両方の <b>[インク レベル]</b> アイコンが点滅 (セグメン<br>トの点灯なし)、 <b>[インク警告]</b> ランプが点灯、 <b>[リジ</b><br>ューム] ランプが点滅。 | 次のいずれかの状態が考えられます。                                                                                       |
|                                                                                                  | <ul> <li>偽造品または使用済みカートリッジが装着されている。</li> </ul>                                                           |
| -)Щ-+♣●₩                                                                                         | <ul> <li>両方のカートリッジのインクが非常に少なく<br/>なっています。</li> </ul>                                                    |
|                                                                                                  | 問題を解決するために以下の解決方法を試してく<br>ださい。                                                                          |
|                                                                                                  | <ul> <li>カートリッジが新しく装着したものである場合、偽造品または使用済みである可能性があります。詳細については、HP プリンター ソフトウェアのメッセージを参照してください。</li> </ul> |
|                                                                                                  | <ul> <li>カートリッジが新しく装着したものでない場合、インク残量がわずかです。[リジューム] ボタン()</li> </ul>                                     |
|                                                                                                  | 許容できなくなった時点で、カートリッジを交換します。 カートリッジの交換方法については、52ページのカートリッジの交換 を参照してください。                                  |

コントロール パネルの用紙エラー ステータス

| ランプの動作                                                              | 原因と対処方法                                                       |
|---------------------------------------------------------------------|---------------------------------------------------------------|
|                                                                     | 給紙トレイに用紙がない                                                   |
|                                                                     | 給紙トレイに用紙をセットします。                                              |
|                                                                     | 用紙のセット方法については、 <u>10 ページのメディア</u><br><u>のセット</u> を参照してください。   |
| <b>[エラー]</b> アイコン、 <b>[用紙のエラー]</b> アイコン、 <b>[リ</b><br>ジューム] ランプが点滅。 | プリンターが印刷ジョブを受信し、給紙トレイに用<br>紙がないことを検出しました。                     |
|                                                                     | 用紙をセットし、 [ <b>リジューム] (                                   </b> |
| $\mathbf{\dot{H}} + (\mathbf{e})$                                   | て印刷を続行してください。                                                 |
|                                                                     | 用紙のセット方法については、 <u>10ページのメディア</u><br><u>のセット</u> を参照してください。    |

HPサポート

製品の製品の更新とサポート情報については、製品サポート Web サイト<u>www.hp.com/support</u> をご覧 ください。 HP オンライン サポートでは、プリンターの使用をサポートするためのさまざまなオプシ ョンを提供しています。

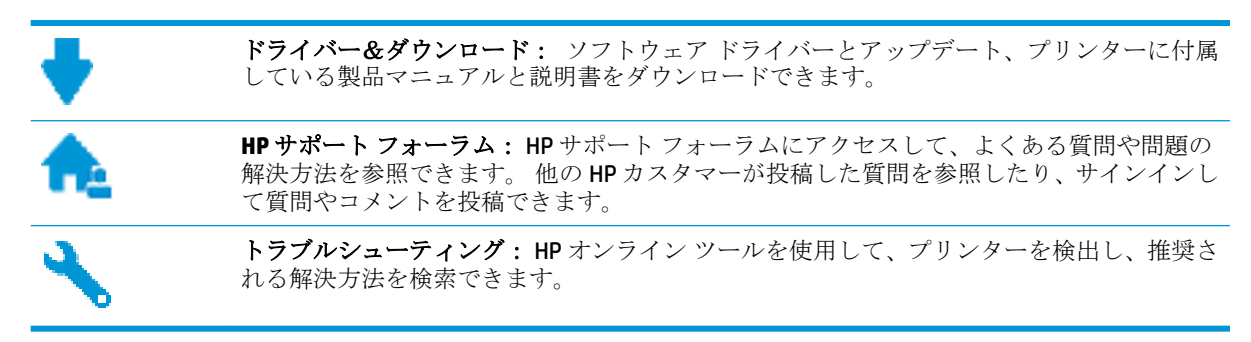

## お問い合わせ

問題を解決するために、HP 技術サポート担当者からのサポートが必要な場合は、<u>日本 HP へのお問い</u> <u>合わせ</u>にアクセスしてください。 保証期間中のお客様は、次のお問い合わせのオプションを無料で利 用できます (保証期間外のお客様に対する HP エンジニアのサポートには、料金が発生する場合があり ます)。

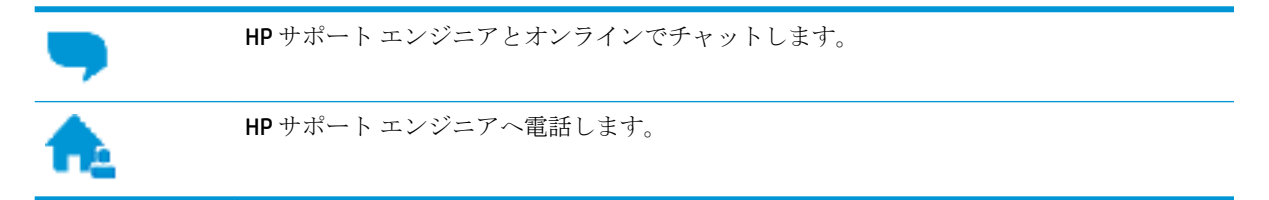

HP サポートへお問い合わせになる際には、次の情報をご用意ください。

- 製品名 (HP DeskJet 3700 のように、(プリンターに記載されています)
- 製品番号 (カートリッジアクセス ドア内にある)

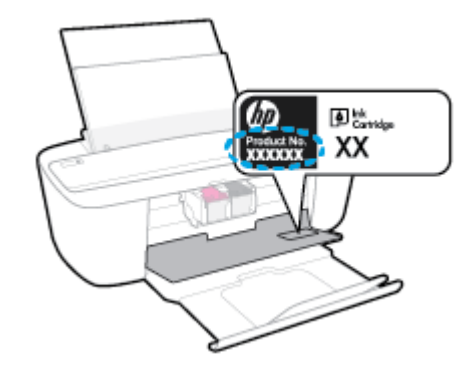

シリアル番号(プリンターの背面または底部に記載)

## プリンターの登録

登録に数分かけるだけで、迅速なサービス、効果的なサポート、製品サポートの通知を得ることができます。 ソフトウェアのインストール中にプリンターを登録しなかった場合、 http://www.register.hp.com で登録できます。

# 追加の保証オプション

追加料金で HP DeskJet 3700 series のサービス プランを拡張できます。 <u>www.support.hp.com</u> にアクセスして、国/地域、言語を選択し、ご使用のプリンターで利用可能な延長保証のオプションを参照してください。

# A 技術情報

このセクションでは、HP DeskJet 3700 series の技術仕様および国際的な規制について説明します。 詳細な仕様については、HP DeskJet 3700 series 付属の文書を参照してください。 このセクションでは、次のトピックについて説明します。

- **HP** 社の告知
- <u>仕様</u>
- <u>規制に関する告知</u>
- 環境保全のためのプロダクトスチュワードプログラム

# HP 社の告知

ここに記載された情報は予告なく変更される場合があります。

すべての権利は保護されています。著作権法で許されている場合を除き、HP社の書面による事前の 許可なく、この文書を複製、変更、あるいは翻訳することは禁じられています。HP製品とサービス に対する保証は、当該製品とサービスに付属の保証規定に明示的に記載されているものに限られま す。ここに記載されたいかなる内容も、当該保証に新たに保証を追加するものではありません。こ の文書の技術的または編集上の誤りや遺漏に対して、HPは一切の責任を負いません。

© Copyright 2016 HP Development Company, L.P.

Microsoft and Windows are either registered trademarks or trademarks of Microsoft Corporation in the United States and/or other countries.

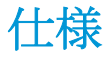

ここでは、HP DeskJet 3700 series の技術仕様を記載します。 製品仕様の詳細については、 www.support.hp.com の製品データ シートを参照してください。

#### システム要件

ソフトウェアとシステム要件または将来的なオペレーティングシステムのリリースおよびサポートについての情報は、HPのオンラインサポートWeb<u>www.support.hp.com</u>を参照してください。

#### 環境仕様

- 推奨される動作時の温度範囲: 15 ℃ ~ 30 ℃ (59 ℉ ~ 86 ℉)
- 許容される動作時の温度範囲:5℃~40℃(41 ℃~104 ℃)
- 湿度: 15% ~ 80% RH (結露しないこと)、 28 ºC (最大露点温度)
- 非動作時(保管時)の温度範囲: -40 ℃ ~ 60 ℃(-40 ℉ ~ 140 ℉)
- 強い電磁気が発生している場所では、HP DeskJet 3700 seriesの印刷結果に多少の歪みが出るおそれがあります。
- 強い電磁気が原因で発生するインクジェットのノイズを最小化するために、使用する USB ケーブ ルは長さが 3m以下のものとしてください。

#### 給紙トレイの容量

- 普通紙の枚数 (80 g/m<sup>2</sup>):最高 60 枚
- 封筒:最高5枚
- インデックス カード:最高 20 枚
- フォト用紙の枚数:最高 20 枚

#### 排紙トレイ容量

- 普通紙の枚数 (80 g/m<sup>2</sup>):最高 25 枚
- 封筒:最高5枚
- インデックスカード:最高10枚
- フォト用紙の枚数:最高 10 枚

#### 用紙のサイズ

• すべての対応用紙サイズについては、プリンター ソフトウェアで確認してください。

#### 用紙の重量

- 普通紙: 64 ~ 90 g/m² (16 ~ 24 lb)
- 封筒: 75 ~ 90 g/m<sup>2</sup> (20 ~ 24 lb)

- カード:最大 200 g/m<sup>2</sup> (インデックスの場合、最大 110-lb)
- フォト用紙:最大 280 g/m<sup>2</sup>

#### 印刷の仕様

- 印刷速度はドキュメントの複雑さによって異なります
- 方式: オンデマンド型サーマル インクジェット
- 言語: PCL3 GUI

#### コピーの仕様

- デジタルイメージ処理
- コピー速度はドキュメントの複雑さ、およびモデルによって異なる

#### スキャンの仕様

- 解像度:最大 600 ppi
- カラー: 24 ビット RGB カラー、8 ビット グレースケール
- スキャン経路からの最大スキャン サイズ: 21.6 x 29.7 cm

ppi 解像度、カラー、スキャン サイズについての詳細は、スキャナー ソフトウェアを参照してください。

#### 印刷の解像度

 サポートされている印刷解像度リストについては、製品サポート Web サイト www.support.hp.com をご覧ください。

#### カートリッジの印刷可能枚数

 カートリッジの印刷可能枚数の詳細については、<u>www.hp.com/go/learnaboutsupplies</u>をご覧くだ さい。

#### 騒音に関する情報

 インターネットにアクセス可能な場合は、騒音に関する情報を<u>HP Web サイト</u>から入手すること ができます。

# 規制に関する告知

HP DeskJet 3700 series は、お住まいの国/地域の規制当局からの製品要件に適合しています。 このセクションでは、次のトピックについて説明します。

- <u>規制モデルのID番号</u>
- <u>FCC</u> 準拠声明
- <u>電源コードに関する指示</u>
- 韓国のユーザーに対する告知
- <u>ドイツの騒音放出に関する告知</u>
- **EU**の規制に関する告知
- ドイツのユーザーに対する視覚的表示画面に関する告知
- <u>適合宣言</u>
- <u>無線に関する規制</u>

# 規制モデルの ID 番号

規制識別の目的で、製品には規制モデル番号が割り当てられています。本製品の規制モデル番号は、 SDGOB-1621 です。 この規制番号を、製品名 (HP DeskJet 3700 All-in-One Printer series, HP DeskJet Ink Advantage 3700 All-in-One Printer series など) や製品番号 (J9V86A、J9V87A など) と混同しないようにご 注意ください。

### FCC statement

The United States Federal Communications Commission (in 47 CFR 15.105) has specified that the following notice be brought to the attention of users of this product.

This equipment has been tested and found to comply with the limits for a Class B digital device, pursuant to Part 15 of the FCC Rules. These limits are designed to provide reasonable protection against harmful interference in a residential installation. This equipment generates, uses and can radiate radio frequency energy and, if not installed and used in accordance with the instructions, may cause harmful interference to radio communications. However, there is no guarantee that interference will not occur in a particular installation. If this equipment does cause harmful interference to radio or television reception, which can be determined by turning the equipment off and on, the user is encouraged to try to correct the interference by one or more of the following measures:

- · Reorient or relocate the receiving antenna.
- · Increase the separation between the equipment and the receiver.
- Connect the equipment into an outlet on a circuit different from that to which the receiver is connected.
- · Consult the dealer or an experienced radio/TV technician for help.

For further information, contact:

Manager of Corporate Product Regulations HP Inc. 1501 Page Mill Road, Palo Alto, CA 94304, U.S.A.

Modifications (part 15.21)

The FCC requires the user to be notified that any changes or modifications made to this device that are not expressly approved by HP may void the user's authority to operate the equipment.

This device complies with Part 15 of the FCC Rules. Operation is subject to the following two conditions: (1) this device may not cause harmful interference, and (2) this device must accept any interference received, including interference that may cause undesired operation.

# 電源コードに関する指示

使用する電源が、プリンターの定格電圧に適しているか確認してください。 定格電圧は、プリンターのラベルに記載されています。 プリンターで使用する電圧は 100~240VAC または 200~240VAC、周 波数は 50/60Hz です。

▲ 注意:プリンターの損傷を防ぐため、プリンターに付属の電源コードのみを使用してください。
## 韓国のユーザーに対する告知

| B 급 기기<br>(가정용 방송통신기기) | 이 기기는 가정용(B급)으로 전자파적합등록을 한<br>기기로서 주 로 가정에서 사용하는 것을 목적으로 하며,<br>모든 지역에서 사 용할 수 있습니다. |
|------------------------|--------------------------------------------------------------------------------------|
|------------------------|--------------------------------------------------------------------------------------|

## ドイツの騒音放出に関する告知

Geräuschemission

LpA < 70 dB am Arbeitsplatz im Normalbetrieb nach DIN 45635 T. 19

## EUの規制に関する告知

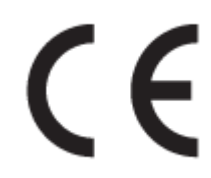

CE マークが付いた製品は、以下の 1 つ以上の適用可能な EU 指令に適合します: Low Voltage Directive 2006/95/EC、EMC Directive 2004/108/EC、Ecodesign Directive 2009/125/EC、R&TTE Directive 1999/5/EC、RoHS Directive 2011/65/EU。これらの指令への準拠は、適用可能な欧州整合規格を使用して評価されます。適合宣言の全文は、次の Web サイトで入手できます。 www.hp.com/go/certificates (製品モデル名または規制ラベル上のその RMN (Regulatory Model Number) を使用して検索します)。

規制関連の連絡先:

HP Deutschland GmbH, HQ-TRE, Schickardstrasse 32, 71034 Boeblingen, Germany

#### ワイヤレス機能付きの製品

#### EMF

• 本製品は、高周波曝露に関する国際ガイドライン (ICNIRP) に適合します。

本製品に無線送受信デバイスが内蔵されている場合、通常の用途では、20 cm 距離を離すと、高 周波曝露レベルが EU 要件に準拠します。

#### 欧州でのワイヤレス機能

 本製品は、すべての EU 諸国、およびアイスランド、リヒテンシュタイン、ノルウェー、スイス では制限なしで使用できるように設計されています。

## ドイツのユーザーに対する視覚的表示画面に関する告知

## GS-Erklärung (Doutschland)

Das Gerät ist nicht für die Benutzung im unmittelbaren Gesichtsfeld am Bildschirmarbeitsplatz vorgesehen. Um störende Reflexionen am Bildschirmarbeitsplatz zu vermeiden, darf dieses Produkt nicht im unmittelbaren Gesichtsfeld platziert werden.

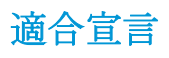

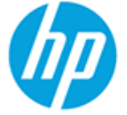

#### DECLARATION OF CONFORMITY

according to ISO/IEC 17050-1 and EN 17050-1

DoC #: SDG0B-1621-R1

Supplier's Name: Supplier's Address:

declares, that the product Product Name and Model:

HP DeskJet 3700 All-in-One Printer series HP DeskJet Ink Advantage 3700 All-in-One Printer series SDG0B-1621 SDG0B-1392 All

20, Jia Feng Road Waigaogiao Free Trade Zone Pudong, Shanghai, PRC

Regulatory Model Number: <sup>1)</sup> Radio Module: Product Options:

conforms to the following Product Specifications and Regulations:

HP Inc.

200131

#### EMC:

CISPR 22:2008 Class B EN 55022:2010 Class B EN 55024:2010 EN 61000-3-2:2006 +A1:2009 +A2:2009 EN 61000-3-3:2013 FCC CFR 47 Part 15 Class B ICES-003, Issue 5 Class B

#### Safety:

EN 60950-1:2006 +A11:2009 +A1:2010 +A12:2011 IEC 60950-1:2005 +A1:2009 EN 62479:2010

#### Telecom:

EN 300 328 V1.8.1 EN 301 489-1 V1.9.2 EN 301 489-17 V2.2.1 IEC 62311:2007 / EN 62311:2008

#### Energy Use:

Regulation (EC) No. 1275/2008 ENERGY STAR® Qualified Imaging Equipment Operational Mode (OM) Test Procedure EN 50564:2011 IEC 62301:2005

#### **RoHS:**

EN 50581:2012

The product herewith complies with the requirements of the Low Voltage Directive 2006/95/EC, the EMC Directive 2004/108/EC, the R&TTE Directive 1999/5/EC, the Ecodesign Directive 2009/125/EC, the RoHS Directive 2011/65/EU and carries the  $C \in$  marking accordingly.

This device complies with part 15 of the FCC Rules. Operation is subject to the following two conditions: (1) This device may not cause harmful interference, and (2) this device must accept any interference received, including interference that may cause undesired operation.

#### Additional Information:

 This product is assigned a Regulatory Model Number which stays with the regulatory aspects of the design. The Regulatory Model Number is the main product identifier in the regulatory documentation and test reports, this number should not be confused with the marketing name or the product numbers.

#### Shen HongBo

15 Dec, 2015

ICS Product Hardware Quality Engineering, Manager

#### Local contact for regulatory topics only:

EU: HP Deutschland GmbH, HQ-TRE, Schickardstrasse 32, 71034 Boeblingen, Germany

US: HP Inc., 1501 Page Mill Road, Palo Alto, CA 94304, USA1501

## 無線に関する規制

このセクションでは、ワイヤレス製品に関する以下の規制事項について説明します。

- 高周波曝露
- ブラジルのユーザーに対する告知
- <u>カナダのユーザーに対する告知</u>
- 台湾のユーザーに対する告知
- メキシコのユーザーに対する告知
- 韓国のユーザーに対する告知

#### 高周波曝露

#### Exposure to radio frequency radiation

**Caution** The radiated output power of this device is far below the FOC radio frequency exposure limits. Nevertheless, the device shall be used in such a manner that the potential for human contact during normal operation is minimized. This product and any attached external antenna, if supported, shall be placed in such a manner to minimize the potential for human contact during normal operation. In order to avoid the passibility of exceeding the FOC radio frequency exposure limits, human proximity to the antenna shall not be less than 20 cm (8 inches) during normal operation.

## ブラジルのユーザーに対する告知

#### Aviso aos usuários no Brasil

Este equipamento opera em caráter secundário, isto é, não tem direito à proteção contra interferência prejudicial, mesmo de estações do mesmo tipo, e não pode causar interferência a sistemas operando em caráter primário.

#### Notice to users in Canada/Note à l'attention des utilisateurs canadiens

Under Industry Canada regulations, this radio transmitter may only operate using an antenna of a type and maximum (or lesser) gain approved for the transmitter by Industry Canada. To reduce potential radio interference to other users, the antenna type and its gain should be so chosen that the equivalent isotropically radiated power (e.i.r.p.) is not more than that necessary for successful communication.

This device complies with Industry Canada licence-exempt RSS standard(s). Operation is subject to the following two conditions: (1) this device may not cause interference, and (2) this device must accept any interference, including interference that may cause undesired operation of the device.

WARNING! Exposure to Radio Frequency Radiation The radiated output power of this device is below the Industry Canada radio frequency exposure limits. Nevertheless, the device should be used in such a manner that the potential for human contact is minimized during normal operation.

To avoid the possibility of exceeding the Industry Canada radio frequency exposure limits, human proximity to the antennas should not be less than 20 cm (8 inches).

Conformément au Règlement d'Industrie Canada, cet émetteur radioélectrique ne peut fonctionner qu'avec une antenne d'un type et d'un gain maximum (ou moindre) approuvé par Industrie Canada. Afin de réduire le brouillage radioélectrique potentiel pour d'autres utilisateurs, le type d'antenne et son gain doivent être choisis de manière à ce que la puissance isotrope rayonnée équivalente (p.i.r.e.) ne dépasse pas celle nécessaire à une communication réussie.

Cet appareil est conforme aux normes RSS exemptes de licence d'Industrie Canada. Son fonctionnement dépend des deux conditions suivantes : (1) cet appareil ne doit pas provoquer d'interférences nuisibles et (2) doit accepter toutes interférences reçues, y compris des interférences pouvant provoquer un fonctionnement non souhaité de l'appareil.

AVERTISSEMENT relatif à l'exposition aux radiofréquences. La puissance de rayonnement de cet appareil se trouve sous les limites d'exposition de radiofréquences d'Industrie Canada. Néanmoins, cet appareil doit être utilisé de telle sorte qu'il soit mis en contact le moins possible avec le corps humain.

Afin d'éviter le dépassement éventuel des limites d'exposition aux radiofréquences d'Industrie Canada, il est recommandé de maintenir une distance de plus de 20 cm entre les antennes et l'utilisateur.

#### 台湾のユーザーに対する告知

#### 低功率電波輻射性電機管理辦法

#### 第十二條

經型式認證合格之低功率射頻電機,非經許可,公司、商號或使用者均不得擅自變更頻 率、加大功率或變更設計之特性及功能。

#### 第十四條

低功率射頻電機之使用不得影響飛航安全及干擾合法通信;經發現有干擾現象時,應立 即停用,並改善至無干擾時方得繼續使用。

前項合法通信,指依電信法規定作業之無線電通信。低功率射頻電機須忍受合法通信或 工業、科學及醫藥用電波輻射性電機設備之干擾。

## メキシコのユーザーに対する告知

#### Aviso para los usuarios de México

La operación de este equipo está sujeta a las siguientes dos condiciones: (1) es posible que este equipo o dispositivo no cause interferencia perjudicial y (2) este equipo o dispositivo debe aceptar cualquier interferencia, incluyendo la que pueda causar su operación no deseada.

Para saber el modelo de la tarjeta inalámbrica utilizada, revise la etiqueta regulatoria de la impresora.

## 韓国のユーザーに対する告知

해당 무선설비는 전파혼신 가능성이 있으므로 인명안전과 관련된 서비스는 할 수 없음

## 環境保全のためのプロダクト スチュワード プログラム

HPでは、優れた製品を環境に対して適切な方法で提供することに積極的に取り組んでいます。この 製品では、再利用を考慮した設計を取り入れています。高度な機能と信頼性を確保する一方、素材の 種類は最小限にとどめられています。素材が異なる部分は、簡単に分解できるように作られていま す。金具などの接合部品は、作業性を考慮した分かりやすい場所にあるので、一般的な工具を使って 簡単に取り外すことができます。重要な部品も手の届きやすい場所にあり、取り外しや修理が簡単に 行えます。詳細については、以下のアドレスの HP の「環境保護」の Web サイトにアクセスしてくだ さい。

www.hp.com/hpinfo/globalcitizenship/environment/

- エコヒント
- 欧州連合委員会規則 1275/2008
- <u>用紙</u>
- <u>プラスチック</u>
- <u>化学物質安全性データシート</u>
- <u>リサイクルプログラム</u>
- <u>HP インクジェット サプライ品リサイクル プログラム</u>
- <u>電力消費</u>
- お客様による廃棄機器の処理
- <u>化学物質</u>
- <u>制限物質の含有状況表示に関する声明書(台湾)</u>
- <u>有害物質/元素とその内容(中国)の表</u>
- <u>有害物質規制(ウクライナ)</u>
- <u>有害物質規制(インド)</u>
- 有害物質に関する制限の規格(トルコ)
- <u>EPEAT</u>
- <u>中国 SEPA エコラベル ユーザー情報</u>
- プリンター、ファクス、コピー機用中国エネルギー効率ラベル

#### エコヒント

HPは、お客様の環境に対する負荷の削減に取り組んでいます。 HPの環境への取り組みの詳細については、HPのWebサイト「日本 HP環境保護」をご覧ください。

www.hp.com/hpinfo/globalcitizenship/environment/

## 欧州連合委員会規則 1275/2008

すべての有線ネットワーク ポートが接続されている場合またはすべてのワイヤレスネットワーク ポ ートがアクティブな場合、ネットワークスタンバイ状態の製品における消費電力など、製品の電力デ ータについては、製品の IT ECO 宣言 (<u>www.hp.com/hpinfo/globalcitizenship/environment/productdata/</u> <u>itecodesktop-pc.html</u>)の 14 ページ「Additional Information」(その他の情報) セクションを参照してくだ さい。

#### 用紙

本製品は DIN 19309 と EN 12281:2002 に従ったリサイクル用紙の使用に適しています。

## プラスチック

**25** グラム以上のプラスチックのパーツには、国際規格に基づく材料識別マークが付いているため、プリンターを処分する際にプラスチックを正しく識別することができます。

## 化学物質安全性データシート

化学物質安全性データシート (MSDS) は、次の HP Web サイトから入手することができます。

www.hp.com/go/msds

## リサイクルプログラム

HP は世界中の国/地域で、大規模なエレクトロニクス リサイクルセンターと提携して、さまざまな製品回収およびリサイクル プログラムを次々に実施しております。また、弊社の代表的製品の一部を 再販することで、資源を節約しています。HP 製品のリサイクルについての詳細は、下記サイトをご 参照ください。

www.hp.com/recycle

## HP インクジェット サプライ品リサイクル プログラム

HPでは、環境の保護に積極的に取り組んでいます。HPのインクジェット消耗品リサイクルプログラムは多くの国/地域で利用可能であり、これを使用すると使用済みのプリントカートリッジおよびインクカートリッジを無料でリサイクルすることができます。詳細については、次のWebサイトを参照してください。

www.hp.com/hpinfo/globalcitizenship/environment/recycle/

## 電力消費

ENERGY STAR<sup>®</sup> ロゴがマーキングされた HP 印刷/イメージング機器は、U.S. Environmental Protection Agency (米国環境保護庁)より認定されています。 ENERGY STAR 認定のイメージング製品には、以下の マークが付きます。

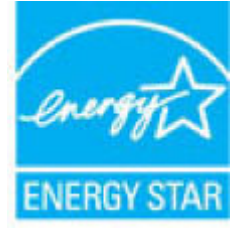

追加の ENERGY STAR 認定イメージング製品モデルに関する情報については、以下をご覧ください。 www.hp.com/go/energystar

## お客様による廃棄機器の処理

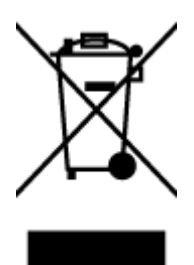

この記号は、お客様の製品を他の家庭ごみと一緒に廃棄してはならないこと を示すものです。家庭ごみと一緒に廃棄せずに、お客様の責任で電気・電子 廃棄物のリサイクル用に指定された収集場所に持ち込むことで、人の健康を 保護し、生活環境を保全するようにしてください。詳細については、一般廃 棄物収集運搬業者にご連絡いただくか、<u>http://www.hp.com/recycle</u>をご覧く ださい。

## 化学物質

**HP**では、**REACH**(欧州議会および理事会の規則(EC) No 1907/2006)などの法的要件に準拠するため、弊 社製品に含まれる化学物質に関する情報を、必要に応じてお客様に提供することに努めています。 こ の製品の化学物質に関するレポートは、次の Web サイトに掲載されています。 www.hp.com/go/reach。

## 制限物質の含有状況表示に関する声明書(台湾)

#### 限用物質含有情況標示聲明書

Declaration of the Presence Condition of the Restricted Substances Marking

|                              | 限用物質及其化學符號                                     |         |         |                     |                       |              |  |  |
|------------------------------|------------------------------------------------|---------|---------|---------------------|-----------------------|--------------|--|--|
| 單元 Unit                      | Restricted substances and its chemical symbols |         |         |                     |                       |              |  |  |
|                              | 鉛                                              | 汞       | 鎘       | 六價鉻                 | 多溴聯苯                  | 多溴二苯醚        |  |  |
|                              | Lead                                           | Mercury | Cadmium | Hexavalent          | Polybrominat          | Polybrominat |  |  |
|                              | (Pb) (                                         | (Hg)    | (Cd)    | (Cr <sup>+6</sup> ) | eu orphenyts<br>(PBB) | ethers       |  |  |
|                              |                                                |         |         |                     |                       | (PBDE)       |  |  |
| 外殼和紙匣                        | 0                                              | 0       | 0       | 0                   | 0                     | 0            |  |  |
| (External Casings and Trays) |                                                |         |         |                     |                       |              |  |  |
| 電線 (Cables)                  | 0                                              | 0       | 0       | 0                   | 0                     | 0            |  |  |
| 印刷電路板                        | _                                              | 0       | 0       | 0                   | 0                     | 0            |  |  |
| (Printed Circuit Boards)     |                                                |         |         |                     |                       |              |  |  |
| 列印引 <b>擎(Print Engine)</b>   | _                                              | 0       | 0       | 0                   | 0                     | 0            |  |  |
| 列印機組件 (Print Assembly)       | _                                              | 0       | 0       | 0                   | 0                     | 0            |  |  |
| 噴墨印表機墨水匣 (Print<br>Supplies) | 0                                              | 0       | 0       | 0                   | 0                     | 0            |  |  |

|                         | 限用物質及其化學符號                                     |         |         |                              |                |              |  |  |
|-------------------------|------------------------------------------------|---------|---------|------------------------------|----------------|--------------|--|--|
| 單元 Unit                 | Restricted substances and its chemical symbols |         |         |                              |                |              |  |  |
|                         | 鉛                                              | 汞       | 鎘       | 六價鉻                          | 多溴聯苯           | 多溴二苯醚        |  |  |
|                         | Lead                                           | Mercury | Cadmium | Hexavalent                   | Polybrominat   | Polybrominat |  |  |
|                         | (Pb)                                           | (Hg)    | (Cd)    | Chromium                     | eu orprieriyts | ethers       |  |  |
|                         |                                                |         |         | ( <b>L</b> r <sup>10</sup> ) | (PDD)          | (PBDE)       |  |  |
| 列印機配件 (Print Accessory) | —                                              | 0       | 0       | 0                            | 0              | 0            |  |  |

備考 1. "超出 0.1 wt %"及 "超出 0.01 wt %" 係指限用物質之百分比含量超出百分比含量基準值。

Note 1: "Exceeding 0.1 wt %" and "exceeding 0.01 wt %" indicate that the percentage content of the restricted substance exceeds the reference percentage value of presence condition.

備考 2. "0" 係指該項限用物質之百分比含量未超出百分比含量基準值。

Note 2: "0" indicates that the percentage content of the restricted substance does not exceed the percentage of reference value of presence.

備考3. "一"係指該項限用物質為排除項目。

Note 3: The "-" indicates that the restricted substance corresponds to the exemption.

若要存取產品的最新使用指南或手冊,請前往 <u>www.support.hp.com</u>。選取[**搜尋您的產品**],然後依照畫面上的指示繼續執行。

To access the latest user guides or manuals for your product, go to <u>www.support.hp.com</u>. Select [**Find your product**], and then follow the onscreen instructions.

## 有害物質/元素とその内容(中国)の表

产品中有害物质或元素的名称及含量

根据中国《电器电子产品有害物质限制使用管理办法》

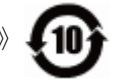

|              | 有害物质 |      |      |             |               |               |  |
|--------------|------|------|------|-------------|---------------|---------------|--|
| 部件名称         | 铅    | 汞    | 镉    | 六价 <b>铬</b> | 多溴 <b>联</b> 苯 | 多溴二苯 <b>醚</b> |  |
|              | (Pb) | (Hg) | (Cd) | (Cr(VI))    | (PBB)         | (PBDE)        |  |
| 外壳和托盘        | 0    | 0    | 0    | 0           | 0             | 0             |  |
| 电线           | 0    | 0    | 0    | 0           | 0             | 0             |  |
| 印刷电路板        | Х    | 0    | 0    | 0           | 0             | 0             |  |
| 打印系 <b>统</b> | Х    | 0    | 0    | 0           | 0             | 0             |  |
| 显示器          | х    | 0    | 0    | 0           | 0             | 0             |  |
| 喷墨打印机墨盒      | 0    | 0    | 0    | 0           | 0             | 0             |  |
| <b>驱动</b> 光盘 | Х    | 0    | 0    | 0           | 0             | 0             |  |

| 部件名称                         | 铅    | 汞    | 镉    | 六价 <b>铬</b> | 多溴 <b>联</b> 苯 | 多溴二苯醚  |
|------------------------------|------|------|------|-------------|---------------|--------|
|                              | (Pb) | (Hg) | (Cd) | (Cr(VI))    | (PBB)         | (PBDE) |
| 扫描仪                          | х    | 0    | 0    | 0           | 0             | 0      |
| 网 <b>络</b> 配件                | Х    | 0    | 0    | 0           | 0             | 0      |
| 电池板                          | Х    | 0    | 0    | 0           | 0             | 0      |
| 自 <b>动</b> 双面打印系<br><b>统</b> | 0    | 0    | 0    | 0           | 0             | 0      |
| 外部电源                         | Х    | 0    | 0    | 0           | 0             | 0      |

本表格依据 SJ/T 11364 的规定编制。

0:表示该有害物质在该部件所有均质材料中的含量均在 GB/T 26572 规定的限量要求以下。

X:表示该有害物质至少在该部件的某一均质材料中的含量超出 GB/T 26572 规定的限量要求。

此表中所有名称中含"X"的部件均符合欧盟 RoHS 立法。

注:环保使用期限的参考标识取决于产品正常工作的温度和湿度等条件。

## 有害物質規制 (ウクライナ)

#### Технічний регламент щодо обмеження використання небезпечних речовин (Україна)

Обладнання відповідає вимогам Технічного регламенту щодо обмеження використання деяких небезпечних речовин в електричному та електронному обладнанні, затвердженого постановою Кабінету Міністрів України від 3 грудня 2008 № 1057

## 有害物質規制(インド)

This product, as well as its related consumables and spares, complies with the reduction in hazardous substances provisions of the "India E-waste Rule 2016." It does not contain lead, mercury, hexavalent chromium, polybrominated biphenyls or polybrominated diphenyl ethers in concentrations exceeding 0.1 weight % and 0.01 weight % for cadmium, except where allowed pursuant to the exemptions set in Schedule 2 of the Rule.

## 有害物質に関する制限の規格 (トルコ)

Türkiye Cumhuriyeti: EEE Yönetmeliğine Uygundur

## **EPEAT**

#### EPEAT

Most HP products are designed to meet EPEAT. EPEAT is a comprehensive environmental rating that helps identify greener electronics equipment. For more information on EPEAT go to **www.epeat.net**. For information on HP's EPEAT registered products go to

www.hp.com/hpinfo/globalcitizenship/environment/pdf/epeat\_printers.pdf.

## 中国 SEPA エコラベル ユーザー情報

#### 中国环境标识认证产品用户说明

噪声大于63.0Db(A)的办公设备不宜放置于办公室内,请在独立的隔离区域使用。

如需长时间使用本产品或打印大量文件、请确保在通风良好的房间内使用。

如您需要确认本产品处于零能耗状态、请按下电源关闭按钮、并将插头从电源插 座断开。

您可以使用再生纸、以减少资源耗费。

プリンター、ファクス、コピー機用中国エネルギー効率ラベル

## 复印机、打印机和传真机能源效率标识 实施规则

依据"复印机、打印机和传真机能源效率标识实施规则",该打印机具有中国能效标识。标识上显示的能效等级 和操作模式值根据"复印机、打印机和传真机能效限定值及能效等级"标准("GB 21521")来确定和计算。

1. 能效等级

产品能效等级分为 3 级,其中 1 级能效最高。能效限定值根据产品类型和打印速度由标准确定。能效等级则根据 基本功耗水平以及网络接口和内存等附加组件和功能的功率因子之和来计算。

2. 能效信息

喷墨打印机

- 操作模式功率
   睡眠状态的能耗按照 GB 21521 标准来衡量和计算。该数据以瓦特 (W)表示。
- 待机功率

待机状态是产品连接到电网电源上功率最低的状态。该状态可以延续无限长时间,且使用者无法改变此 状态下产品的功率。对于"成像设备"产品,"待机"状态通常相当于"关闭"状态,但也可能相当于 "准备"状态或"睡眠"状态。该数据以瓦特(W)表示。

- 睡眠状态预设延迟时间 出厂前由制造商设置的时间决定了该产品在完成主功能后进入低耗模式(例如睡眠、自动关机)的时间。 该数据以分钟表示。
- 附加功能功率因子之和
   网络接口和内存等附加功能的功率因子之和。该数据以瓦特(W)表示。

标识上显示的能耗数据是根据典型配置测量得出的数据,此类配置包含登记备案的打印机依据复印机、打印机和 传真机能源效率标识实施规则所选的所有配置。因此,该特定产品型号的实际能耗可能与标识上显示的数据有所 不同。

要了解规范的更多详情,请参考最新版的 GB 21521 标准。

# 索引

#### W

Webscan 47 Windows システム要件 101

#### い

印刷 仕様 102

#### か

カスタマサポート 保証 98 環境 環境仕様 101 環境保全のためのプロダクト スチュワードプログラム 111

## き

技術情報 印刷の仕様 102 環境仕様 101 コピーの仕様 102 スキャンの仕様 102 規制に関する告知 103 規制モデルの ID 番号 103 無線に関する告知 108

#### ح

コピー 仕様 102 コントロールパネル ボタン 5 機能 5 コントロールパネル ステータス アイコン 6 さ サポートされているオペレーティ ング システム 101

し システム要件 101 仕様 システム要件 101

#### **す** スキャン Webscanから 47 スキャン スキャンの仕様 102 ステータス アイコン 6

そ ソフトウェア Webscan 47

て 電源 トラブルシューティング **92** 

と
トラブルシューティング ページが曲がっている 75 一度に 2 枚以上給紙される 75 印刷 92 給紙の問題 75 用紙がトレイから供給されな い 75
トラブルシューティング 電源 92
トレイ メディアの供給のトラブルシュ ーティング 75 紙詰まりの解消 72 **ね** ネットワーク 設定の表示と印刷 65 ネットワーク接続 ワイヤレス接続 58

**ふ** プリンター ソフトウェア (Windows) 開く 18

#### ほ

保証 98 ボタン、コントロール パネル 5 ホルダー インク ホルダーの詰まりの解 消 74

ゆ ゆがみ、トラブルシューティング 印刷 75

り リサイクル インク カートリッジ 112

ん 一度に 2 枚以上給紙される、トラブ ルシューティング 75 印刷 トラブルシューティング 92 給紙の問題、トラブルシューティン グ 75 紙詰まり クリア 72 内蔵 Web サーバー Webscan 47 開く 68 表示 ネットワーク設定 65 用紙 HP、注文 16 ページが曲がっている 75 メディアの供給のトラブルシュ ーティング 75 紙詰まりの解消 72